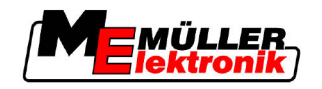

# Instrukcja obsługi

# TRACK-Leader

Stan: V1.20111214

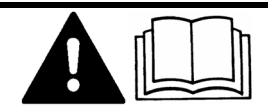

30302432-02-PL

Przeczytaj tą instrukcję obsługi i stosuj się do niej. Zachowaj tą instrukcję obsługi do użycia w przyszłości

# Nota redakcyjna

| Dokument    | Instrukcja obsługi                                   |  |  |
|-------------|------------------------------------------------------|--|--|
|             | Produkt: TRACK-Leader                                |  |  |
|             | Numer dokumentu: 30302432-02-PL                      |  |  |
|             | Od wersji oprogramowania: 2.7.17                     |  |  |
|             | Język oryginału: niemiecki                           |  |  |
| Copyright © | Müller-Elektronik GmbH & Co.KG                       |  |  |
|             | Franz-Kleine-Straße 18                               |  |  |
|             | 33154 Salzkotten                                     |  |  |
|             | Niemcy                                               |  |  |
|             | Tel: ++49 (0) 5258 / 9834 - 0                        |  |  |
|             | Telefax: ++49 (0) 5258 / 9834 - 90                   |  |  |
|             | Email: info@mueller-elektronik.de                    |  |  |
|             | Strona internetowa: http://www.mueller-elektronik.de |  |  |
|             |                                                      |  |  |

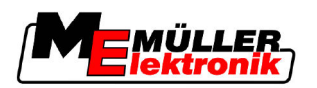

# Spis treści

| 1     | Dla twojego bezpieczeństwa                                                         | 6        |
|-------|------------------------------------------------------------------------------------|----------|
| 1.1   | Podstawowe wskazówki bezpieczeństwa                                                | 6        |
| 1.2   | Zasady użycia produktu zgodne z zastosowaniem                                      | 6        |
| 1.3   | Konstrukcja i znaczenie wskazówek bezpieczeństwa                                   | 6        |
| 1.4   | Wymagania dotyczące użytkowników                                                   | 7        |
| 2     | O tej instrukcji obsługi                                                           | 8        |
| 2.1   | Zakres ważności                                                                    | 8        |
| 2.2   | Grupa docelowa instrukcji obsługi                                                  | 8        |
| 2.3   | Konstrukcja opisów czynności                                                       | 8        |
| 2.4   | Konstrukcja odnośników                                                             | 8        |
| 3     | Opis produktu                                                                      | 9        |
| 3.1   | Opis zakresu funkcji produktu                                                      | 9        |
| 3.1.1 | TRACK-Leader II                                                                    | 9        |
| 3.1.2 | SECTION-Control                                                                    | 9        |
| 3.1.3 |                                                                                    | 10       |
| 315   | VARIABLE RATE-Control                                                              | 10       |
| 3.2   | Wygląd ekranu                                                                      | 11       |
| 3.2.1 | Wygląd ekranu startowego.                                                          | 11       |
| 3.2.2 | Wygląd ekranu roboczego.                                                           | 12       |
| 3.3   | Korzystanie z licencji tymczasowych                                                | 14       |
| 4     | Podstawy obsługi                                                                   | 15       |
| 4.1   | Pierwsze uruchomienie                                                              | 15       |
| 4.2   | Elementy obsługi                                                                   | 15       |
| 4.3   | Wprowadzanie danych                                                                | 19       |
| 4.4   | Korzystanie ze wskaźnika kierunku na ekranie                                       | 20       |
| 4.4.1 | Wskaźnik kierunku - graficzny                                                      | 20       |
| 4.4.2 | Wskaźnik kierunku - tekstowy                                                       | 21       |
| 4.4.3 | Korzystanie z SECTION-View                                                         | 21       |
| 5     | Konfiguracja                                                                       | 22       |
| 5.1   | Konfiguracja ustawień w menu "Ogólne"                                              | 22       |
| 5.2   | Konfiguracja TRACK-Leader II                                                       | 24       |
| 5.3   | Konfigurowanie SECTION-Control                                                     | 26       |
| 5.3.1 | Kalibrowanie parametrów "Opóźnienie przy włączaniu" i "Opóźnienie przy wyłączaniu" | 29       |
|       | Fazy kalibracji                                                                    | 29       |
|       | Przygotowanie kalibracji<br>Pienwszy przejazd                                      | 30       |
|       | Durai przejazu                                                                     | 30<br>31 |
|       | Zaznaczanie granic oprysku - dla parametru "Opóźnienie przy wyłaczaniu"            | 32       |
|       |                                                                                    |          |

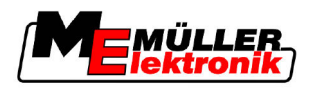

|                         | Zaznaczanie granic oprysku - dla parametru "Opóźnienie przy włączaniu"<br>Obliczanie współczynnika korygującego | 32<br>33       |
|-------------------------|----------------------------------------------------------------------------------------------------|----------------|
| 5.4                     | Zmienianie parametru opoznienie<br>Konfiguracia TRACK-Leader TOP                                                | 34             |
| 5.5                     | Profile maszvn                                                                                                  | 37             |
| 5.5.1<br>5.5.2<br>5.5.3 | Tworzenie nowego profilu maszyny<br>Wybieranie istniejącego profilu maszyny<br>Parametry maszyn                 | 37<br>37<br>38 |
| 6                       | Kolejność obsługi                                                                                               | 42             |
| 6.1                     | Jeśli korzystasz tylko z TRACK-Leader II                                                                        | 42             |
| 6.2                     | Jeśli korzystasz z SECTION-Control                                                                              | 42             |
| 6.3                     | Jeżeli korzystasz z aplikacji TaskManager                                                                       | 43             |
| 7                       | Przygotowanie nawigacji                                                                                         | 44             |
| 7.1                     | Wybór trybu prowadzenia                                                                                         | 44             |
| 7.1.1                   | Tryb prowadzenia "Równolegle"                                                                                   | 44             |
| 7.1.2                   | Tryb prowadzenia "Wygładzany"                                                                                   | 44             |
| 7.1.3                   | I ryb prowadzenia "identyczny"                                                                                  | 45             |
| 7.1.4                   | Typ prowadzenia A Pius [0.0000 ]<br>Tworzenie linii prowadzacej                                                 | 43<br>45       |
| 7.2                     | Listawić szerokość toru                                                                                         | 40             |
| 7.2.2                   | Ustawianie interwału linii prowadzących                                                                         | 46             |
| 7.3                     | Ustawianie szerokości poprzeczniaka                                                                             | 46             |
| 8                       | Zaczynanie nawigacji                                                                                            | 47             |
| 8.1                     | Zaczynanie nowej nawigacji                                                                                      | 47             |
| 8.2                     | Kontynuowanie zaczętej nawigacji                                                                                | 47             |
| 8.3                     | Zaczynanie zapisu przejazdu                                                                                     | 47             |
| 8.4                     | Kalibracja sygnału DGPS                                                                                         | 48             |
| 8.4.1                   | GPS bez sygnału korygującego                                                                                    | 48             |
|                         | Do czego potrzebny jest punkt referencyjny?                                                                     | 48             |
|                         | Zaznaczanie punktu referencyjnego                                                                               | 49             |
| 842                     | Ralibiowanie sygnatu GPS<br>DGPS z svonatem korvoujacym                                                         | 51             |
| 8.4.3                   | Sprawdzanie jakości svonału DGPS                                                                                | 52             |
| 8.5                     | Granica pola                                                                                                    | 53             |
| 8.5.1                   | Mierzenie granicy pola                                                                                          | 53             |
| 8.5.2                   | Usuwanie granicy pola                                                                                           | 54             |
| 8.6                     | Tworzenie linii prowadzącej A-B                                                                                 | 54             |
| 8.6.1                   | Tworzenie linii prowadzącej A-B w trybie prowadzącym równoległym i wygładzanym                                  | 55             |
| 8.6.2                   | Rysowanie linii prowadzącej A-B, w trybie jazdy A+                                                              | 55             |
| Ø./                     |                                                                                                    | 55             |
| 8.8                     | Obsługa podczas pracy                                                                                           | 56             |
| 8.8.1<br>8.8.2          | Zmienianie trybu pracy SECTION-Control<br>Zmienianie wyglądu ekranu roboczego                                   | 56<br>57       |

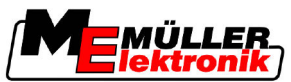

| 8.8.3          | Przesuwanie linii prowadzących                             | 57 |
|----------------|------------------------------------------------------------|----|
| 8.8.4          | Usuwanie linii prowadzących                                | 57 |
| 8.9            | Praca w poprzeczniaku przy pomocy modułu HEADLAND-Control  | 58 |
| 9              | Korzystanie z danych na USB-fleszu                         | 61 |
| 9.1            | Ładowanie i zapisywanie danych pola                        | 61 |
| 9.1.1          | Zapisywanie danych pola                                    | 61 |
| 9.1.2          | Ładowanie danych pola                                      | 61 |
| 9.1.3          | Usuwanie pola z pamięci tymczasowej                        | 62 |
| 9.Z            |                                                            | 02 |
| 9.2.1<br>9.2.2 | Importowanie danych pola w formacie GIS                    | 62 |
| 9.3            | Reorganizacja danych                                       | 63 |
| 9.4            | Podgląd udokumentowanych przejazdów                        | 64 |
| 9.5            | Usuwanie pól z pamięci USB-flesz                           | 64 |
| 9.6            | Usuwanie przejazdów                                        | 65 |
| 10             | Praca z mapami aplikacyjnymi i moduł VARIABLE-RATE Control | 66 |
| 10.1           | Podstawy obsługi                                           | 66 |
| 10.2           | Tworzenie mapy aplikacyjnej                                | 66 |
| 10.3           | Kopiowanie mapy aplikacyjnej na USB-flesz                  | 66 |
| 10.4           | Importowanie mapy aplikacyjnej                             | 66 |
| 10.5           | Format mapy aplikacyjnej                                   | 67 |
| 10.5.1         | Tworzenie nowego formatu mapy aplikacyjnej                 | 67 |
| 10.5.2         | Wybieranie formatu mapy aplikacyjnej                       | 68 |
| 10.5.3<br>10.6 | Usuwanie formatow map aplikacyjnych                        | 68 |
| 10.0           |                                                            | 09 |
| 11             | Automatyczne kierowanie pojazdem TRACK-Leader TOP.         | 71 |
| 11.1           | Obowiązki kierowcy                                         | 71 |
| 11.2           | Aktywowanie i dezaktywowanie automatycznego kierowania     | 72 |
| 11.3           | Jazda równolegle do linii prowadzącej                      | 72 |
| 11.4           | Zawracanie                                                 | 73 |
| 12             | Współpraca z innymi aplikacjami                            | 74 |
| 12.1           | Współpraca z aplikacją TaskManager                         | 74 |
| 12.2           | Współpraca z komputerami roboczymi ISOBUS                  | 74 |
| 12.3           | Współpraca z TRACK-Guide Desktop                           | 74 |
| 13             | Możliwe błędy                                              | 76 |

Podstawowe wskazówki bezpieczeństwa

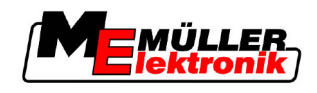

# 1 Dla twojego bezpieczeństwa

### 1.1 Podstawowe wskazówki bezpieczeństwa

Przeczytaj uważnie poniższe wskazówki bezpieczeństwa, zanim uruchomisz produkt po raz pierwszy.

 Przeczytaj instrukcję obsługio urządzenia rolniczego, które będziesz obsługiwał aplikacją TRACK-Leader.

### 1.2 Zasady użycia produktu zgodne z zastosowaniem

Oprogramowanie może być stosowane tylko w połączeniu z maszynami i urządzeniami rolniczymi. Oprogramowanie może być używane tylko poza drogami publicznymi, podczas prac polowych.

### 1.3 Konstrukcja i znaczenie wskazówek bezpieczeństwa

Wszystkie wskazówki bezpieczeństwa, które znajdziesz w tej instrukcji, zostały skonstruowane według następującego wzoru:

| <b>A</b> |                                                                                                    |
|----------|----------------------------------------------------------------------------------------------------|
|          | To słowo oznacza zagrożenia o średnim ryzyku. Jeżeli ich nie unikniesz, mogą doprowadzić do śmierci lub ciężkich uszkodzeń ciała. |

|--|--|

# A OSTROŻNIE

To słowo oznacza zagrożenia o niskim ryzyku. Jeżeli ich nie unikniesz, mogą doprowadzić do średnich obrażeń ciała lub do strat materialnych.

|          | WSKAZÓWKA                                                                                                    |
|----------|----------------------------------------------------------------------------------------------------|
|          | To słowo oznacza czynności, które należy wykonać bardzo dokładnie. W przeciwnym razie mogą<br>doprowadzić do zakłóceń w pracy.<br>Podczas wykonywania tych czynności należy być ostrożnym i dokładnym, aby uzyskać najlepsze<br>wyniki pracy. |
|          | Niektóre czynności należy wykonać w kilku krokach. Jeżeli z którymś krokiem związane jest ryzyko,<br>w opisie czynności znajduje się wskazówka bezpieczeństwa.                                                                                |
|          | Wskazówki bezpieczeństwa znajdują się zawsze bezpośrednio przed ryzykownym krokiem i<br>oznaczone są tłustym drukiem i słowem ostrzegawczym.                                                                                                  |
| Przykład | <ol> <li>WSKAZÓWKA! To wskazówka. Ostrzega przed ryzykiem, z jakim związana jest następna<br/>czynność.</li> </ol>                                                                                                    |
|          | 2. Ryzykowna czynność.                                                                                                    |

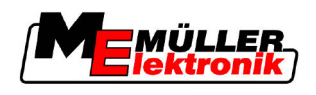

# 1.4 Wymagania dotyczące użytkowników

- Naucz się korzystać z terminalu w sposób zgodny z instrukcją obsługi. Nikt nie może korzystać z terminalu, dopóki nie przeczyta niniejszej instrukcji obsługi.
- Przeczytaj i stosuj się do wszystkich wskazówek bezpieczeństwa w tej instrukcji i w instrukcjach podłączonych maszyn.

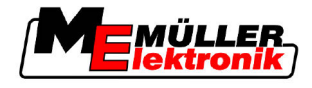

# 2 O tej instrukcji obsługi

### 2.1 Zakres ważności

Instrukcja obsługi jest ważna dla wszystkich modułów aplikacji TRACK-Leader firmy Müller-Elektronik.

Wersję oprogramowania od której instrukcja jest ważna, znajdziesz w nocie redakcyjnej.

### 2.2 Grupa docelowa instrukcji obsługi

Instrukcja obsługi skierowana jest do osób obsługujących oprogramowanie TRACK-Leader i jego moduły dodatkowe.

### 2.3 Konstrukcja opisów czynności

Opisy czynności tłumaczą krok po kroku jak wykonać poszczególne zadania przy użyciu produktu. W niniejszej instrukcji wykorzystaliśmy następujące symbole, aby oznaczyć opisy czynności:

| Symbol | Znaczenie                                                                                            |  |  |
|--------|----------------------------------------------------------------------------------------------------|--|--|
| 1.     | Czynności, które musisz wykonać po sobie.                                                            |  |  |
| 2.     |                                                                                                    |  |  |
| ⇔      | Efekt czynności.                                                                                     |  |  |
|        | To stanie się, jeżeli wykonasz opisaną czynność.                                                     |  |  |
| ⇔      | Wynik działania                                                                                      |  |  |
|        | To stanie się, jeżeli wykonasz wszystkie opisane czynności.                                          |  |  |
|        | Wymagania                                                                                            |  |  |
|        | Jeżeli dana instrukcja zawiera wymagania,<br>musisz je spełnić, zanim wykonasz opisane<br>czynności. |  |  |

### 2.4 Konstrukcja odnośników

Jeżeli w instrukcji znajdują się odnośniki, wyglądają zawsze następująco:

Przykład odnośnika: [→ 8]

Odnośniki rozpoznasz po nawiasach kwadratowych i po strzałce. Liczba za strzałką wskazuje, na której stronie rozpoczyna się rozdział w którym możesz czytać dalej.

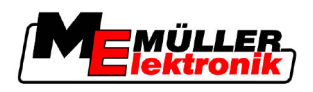

# 3 Opis produktu

TRACK-Leader - nowoczesny system, wspierający kierowcę pojazdu rolniczego, w jeździe równoległymi ścieżkami na polu.

System składana się z kilku modułów, dzięki czemu użytkownik ma możliwość rozszerzania jego funkcji.

# 3.1 Opis zakresu funkcji produktu

llość dostępnych w oprogramowaniu funkcji zależy od tego, jakie moduły aktywowałeś.

Istnieją dwa rodzaje modułów:

- Moduł podstawowy: Jest konieczny aby korzystać z pozostałych modułów.
  - TRACK-Leader II
- Moduły dodatkowe: Mogą być dowolnie dobierane.
  - SECTION-Control
  - TRACK-Leader TOP
  - HEADLAND-Control
  - VARIABLE RATE-Control

### 3.1.1 TRACK-Leader II

Rodzaj modułu: Moduł podstawowy. Jest konieczny aby korzystać z pozostałych modułów. Wymagania Aby móc korzystać z tego modułu, musisz spełnić poniższe wymagania: Wtyczka "TRACK-Leader" musi być aktywny. - Licencja "TRACK-Leader II" musi być zarejestrowana. Jak aktywować wtyczki i jak rejestrować licencje, przeczytasz w instrukcji obsługi terminalu. Funkcje Poniższe funkcje otrzymasz po rejestracji: Wyświetlone na ekranie linie prowadzące, jako wsparcie dla kierowcy podczas jazdy równoległej. - Zaznaczanie przeszkód na polu. Ostrzeganie przed przeszkodami. Osrzeganie przed dojazdem do granicy pola. Zapisywanie danych w dwóch formatach. SECTION-View - pokazuje, które sekcje należy włączyć lub wyłączyć by pracować bez nakładania. 3.1.2 SECTION-Control Rodzaj modułu: Moduł dodatkowy. Korzystając z SECTION-Control możesz przekazać podłączonemu komputerowi roboczemu, które części urządzenia rolniczego mają zostać włączone lub wyłączone, aby uniknąć nakładania. Mogą to być na przykład poszczególne sekcje w opryskiwaczu. W niniejszej instrukcji odnosimy się zazwyczaj do opryskiwaczy polowych.

Aby móc korzystać z tego modułu, musisz spełnić poniższe wymagania:

Wymagania

Opis zakresu funkcji produktu

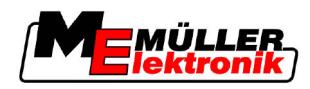

| Funkcie   | <ul> <li>Wtyczka "TRACK-Leader" musi być aktywny.</li> <li>Licencja "TRACK-Leader II" musi być zarejestrowana.</li> <li>Licencja "SECTION-Control" musi być zarejestrowana.</li> <li>Terminal musi być podłączony do komputera roboczego ISOBUS, obsługiwanego przez SECTION-Control albo do SECTION-Control Box firmy Müller-Elektronik.</li> <li>Komputer roboczy musi być skonfigurowany.</li> </ul> |
|-----------|----------------------------------------------------------------------------------------------------|
| i unitoje | <ul> <li>Wszystkie funkcje, które otrzymałeś po aktywacji "TRACK-Leader II".</li> <li>Sterowanie sekcjami podłączonego urządzenia rolniczego.</li> <li>Sterowanie dawką poprzez podłączony komputer roboczy.</li> </ul>                                                                                                    |
| 3.1.3     | TRACK-Leader TOP                                                                                                    |
|           | Rodzaj modułu: Moduł dodatkowy.                                                                                                    |
|           | Korzystając z TRACK-Leader TOP możesz przekazać komputerowi roboczemu automatycznego<br>kierowania firmy Reichhardt wytyczne, w którą stronę ma kierować pojazdem, aby poruszać się<br>wzdłuż linii prowadzących.                                                                                                    |
| Wymagania | <ul> <li>Aby móc korzystać z tego modułu, musisz spełnić poniższe wymagania:</li> <li>Wtyczka "TRACK-Leader" musi być aktywny.</li> <li>Licencja "TRACK-Leader II" musi być zarejestrowana.</li> <li>Licencja "TRACK-Leader TOP" musi być zarejestrowana.</li> <li>Na traktorze musi być zainstalowany i skonfigurowany komputer roboczy automatycznego kierowania.</li> </ul>                          |
|           | <ul> <li>TRACK-Leader TOP współpracuje tylko z komputerami roboczymi automatycznego<br/>kierowania firmy Reichhardt: Steering ECU PSR, od wersji oprogramowania 02-112</li> </ul>                                                                                                    |
| Funkcje   | <ul> <li>Poniższe funkcje otrzymasz po rejestracji:</li> <li>Automatyczne kierowanie pojazdem, wzdłuż linii prowadzących.</li> </ul>                                                                                                    |
| 3.1.4     | HEADLAND-Control                                                                                                    |
|           | Rodzaj modułu: Moduł dodatkowy.                                                                                                    |
|           | Moduł HEADLAND-Control umożliwia osobną pracę w poprzeczniaku i wewnątrz pola.                                                                                                    |
| Wymagania | <ul> <li>Aby móc korzystać z tego modułu, musisz spełnić poniższe wymagania:</li> <li>Wtyczka "TRACK-Leader" musi być aktywny.</li> <li>Licencja "TRACK-Leader II" musi być zarejestrowana.</li> <li>Licencja "HEADLAND-Control" musi być zarejestrowana.</li> </ul>                                                                                                    |
| Funkcje   | <ul> <li>Poniższe funkcje otrzymasz po rejestracji:</li> <li>Wyświetlenie równoległych linii prowadzących w poprzeczniaku.</li> <li>Jeśli korzystasz również z SECTION-Control, oprogramowanie będzie sterowało pracą maszyny wewnątrz pola i w poprzeczniaku osobno.</li> </ul>                                                                                                    |
| 3.1.5     | VARIABLE RATE-Control                                                                                                    |

Rodzaj modułu: Moduł dodatkowy.

 Wymagania
 Aby móc korzystać z tego modułu, musisz spełnić poniższe wymagania:

• Wtyczka "TRACK-Leader" musi być aktywny.

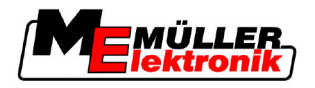

- Licencja "VARIABLE RATE-Control" musi być zarejestrowana.

Funkcje

- Korzystające z "VARIABLE RATE-Control" możesz:
  - Importowanie map aplikacyjnych w formacie shp.
  - Przekazywanie dawki z mapy aplikacyjnej do komputera roboczego.

# 3.2 Wygląd ekranu

W zależności od tego, jakie moduły aktywowałeś, wygląd ekranu może ulec zmianie.

### 3.2.1 Wygląd ekranu startowego.

Ekran startowy pojawia się po starcie aplikacji.

| TRACK-Leader II                    |     |            |
|------------------------------------|-----|------------|
| Maszyna: Spritze<br>Pole: 20111116 |     | Nawigacja  |
|                                    |     | Pamięć     |
| QGPS                               | Į į | Ustawienia |
|                                    | i   | Informacja |

Ekran startowy TRACK-Leader II

Przy otwartym ekranie startowym możesz:

- Przejść do innych ekranów.
- Sprawdzić stan połączenia GPS.

### Elementy obsługi

| Symbol funkcji | Funkcja                                                                                                    |  |
|----------------|----------------------------------------------------------------------------------------------------|--|
| Nawigacja      | Przejść do ekranu przygotowania.                                                                                          |  |
| Brak maszyny   | Nawigacja z SECTION-Control jest niemożliwa.<br>Aplikacji brakuje informacji o podłączonym komputerze roboczym<br>ISOBUS. |  |
|                | Przeczytaj ten rozdział: Współpraca z aplikacją TaskManager [→<br>74]                                                     |  |
| Pamięć         | Przejść do ekranu "Pamięć".                                                                                               |  |
| Ustawienia     | Przejść do ekranu "Ustawienia".                                                                                           |  |
| Informacja     | Przejść do ekranu "Informacja".                                                                                           |  |

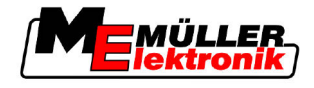

### 3.2.2 Wygląd ekranu roboczego.

Ekran roboczy to ekran, który pojawia się po starcie nawigacji.

Wygląd ekranu roboczego może się różnić w zależności od tego czy włączone jest SECTION-Control.

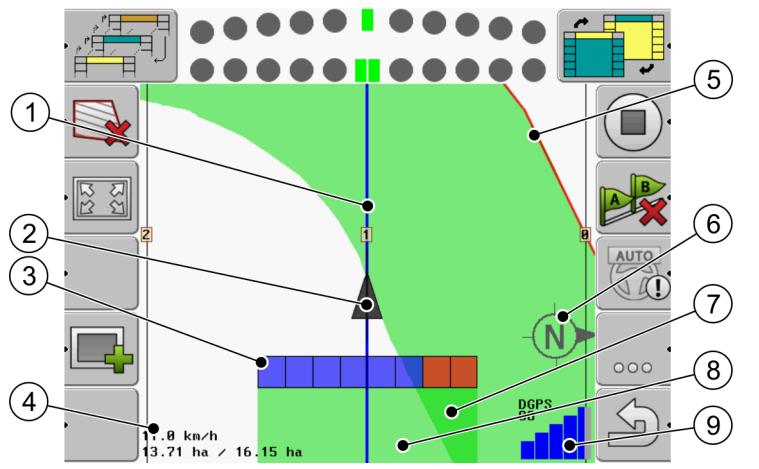

Ekran roboczy przy wyłączonym SECTION-Control

| 1 | Linie prowadzące       | 5 | Granica pola                                      |
|---|------------------------|---|---------------------------------------------------|
| 2 | Pozycja odbiornika GPS | 6 | Kompas                                            |
| 3 | Belka robocza          | 7 | Powierzchnia przejechana lub obrobiona dwukrotnie |
| 4 | Liczniki i informacje  | 8 | Powierzchnia przejechana i powierzchnia obrobiona |
|   |                        | 9 | Status połączenia GPS                             |

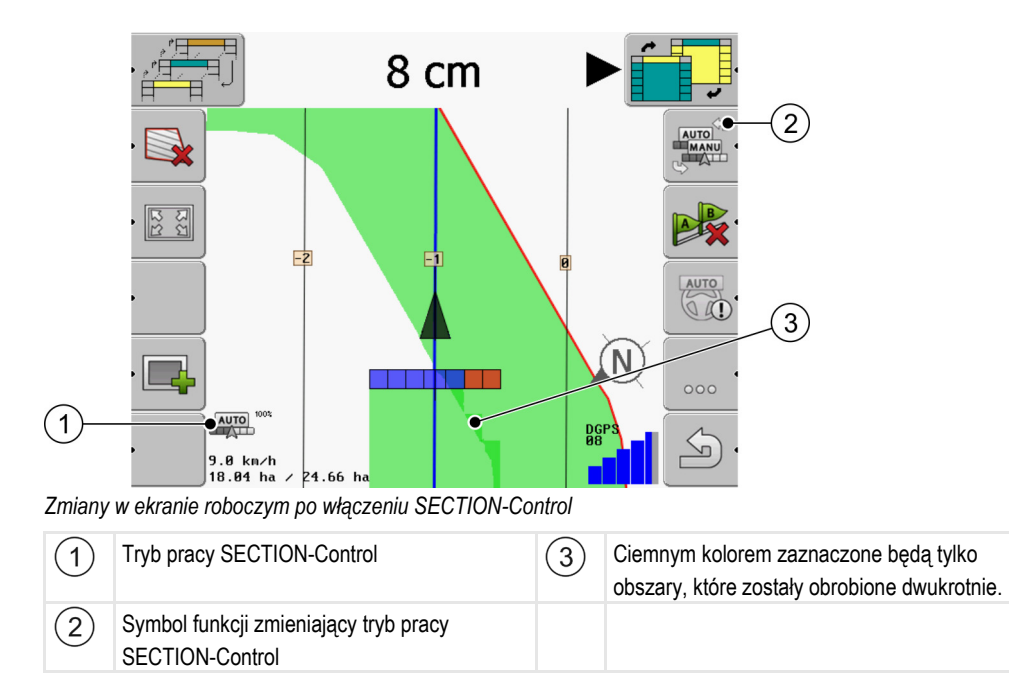

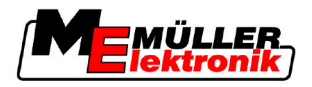

#### Linie prowadzące

Linie prowadzące to wyświetlone na ekranie pomocnicze linie, które pomogą ci w jeździe równoległej.

Istnieją trzy rodzaje linii prowadzących:

- Linia prowadząca A-B To linia prowadząca, która została wytyczona jako pierwsza.
- Aktywna linia prowadząca to linia prowadząca, którą podąża pojazd. Jest zaznaczona na niebiesko.
- Niekatywne linie prowadzące pozostałe linie.

#### Pozycja odbiornika GPS

Pozycja odbiornika GPS jest zaznaczona czarnym trójkątem.

#### Belka robocza

Belka robocza składa się z wielu czworokątów. Każdy z nich reprezentuje jedną sekcję urządzenia rolniczego.

Zobacz też: Korzystanie z SECTION-View [→ 21]

#### Liczniki i informacje

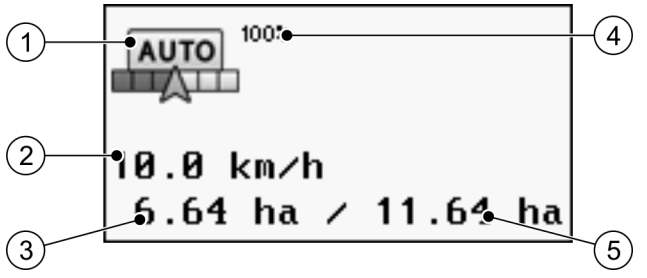

Informacje w obszarze "liczniki"

| 1 | Tryb pracy SECTION-Control                                                                                                    | 4 | Ustawiony Stopień nakładania                                                                             |
|---|----------------------------------------------------------------------------------------------------|---|----------------------------------------------------------------------------------------------------|
| 2 | Aktualna prędkość<br>Prędkość obliczana jest na podstawie pozycji<br>GPS i może się różnić od prędkości<br>wyświetlonej na ekranie aplikacji komputera<br>roboczego.          | 5 | Całkowita powierzchnia pola wewnątrz<br>wytyczonej granicy pola.<br>Tylko jeśli wytyczyłeś granicę pola. |
| 3 | Licznik powierzchni<br>- Powierzchnia, która została do obrobienia,<br>jeśli wytyczyłeś granicę pola.<br>- Powierzchnia już obrobiona - jeśli nie<br>wytyczyłeś granicy pola. |   |                                                                                                    |

#### Granica pola

Granica pola wskazuje oprogramowaniu dokładną pozycję pola i służy do obliczenia jego powierzchni.

#### Kompas

Wskazuje północ.

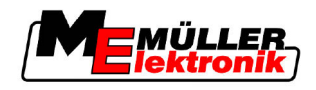

### Powierzchnia przejechana a powierzchnia obrobiona

Powierzchnie za symbolem urządzenia rolniczego są zaznaczane kolorem zielonym. Kolor ten może mieć dwa znaczenia:

Powierzchnia przejechana

Jeżeli korzystasz tylko z TRACK-Leader II, wtedy kolorem zielonym zaznaczana jest powierzchnia po której traktor przejechał. Jest ona zaznaczana na zielono, niezależnie od tego, czy w tym czasie maszyna rolnicza obrabiała pole, czy nie.

 Powierzchnia obrobiona Jeżeli korzystasz z SECTION-Control, kolorem zielonym zaznaczane są powierzchnie, które zostały obrobione. Powierzchnie, którymi urządzenie przejechało, ale które nie zostały obrobione, nie są zaznaczane wcale.

Jeżeli chcesz, żeby oprogramowanie zaznaczało tylko powierzchnie obrobione, musisz:

Aktywować SECTION-Control

lub

Zamontować i aktywować czujnik pozycji roboczej
 Czujnik pozycji roboczej rozpoznaje, że urządzenie rolnicze jest uruchomione i przekazuje informacje do terminalu.

### Status połączenia GPS

Wskazuje jakość połączenia DGPS.

Zobacz też: Sprawdzanie jakości sygnału DGPS [→ 52]

# 3.3 Korzystanie z licencji tymczasowych

W chwili zakupu, wszystkie moduły posiadają licencję tymczasową.

Możesz testować je przez 50 godzin. Czas jest liczony od momentu uruchomienia modułu.

Po upływie 50 godzin, moduły używane dłużej niż 50 godzin, zostaną dezaktywowane.

Instrukcja

Task sprawdzisz, ile czasu zostało do dezaktywacji:

- 1. Otworzyć ekran startowy TRACK-Leader II.
- 2. Nacisnąć na przycisk "Informacja":

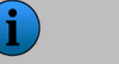

Informacja

⇒ Pojawia się ekran "Info".

3. W tabelce widzisz jak długo możesz jeszcze korzystać z licencji.

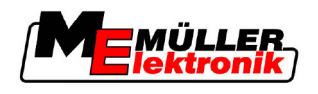

# 4 Podstawy obsługi

### 4.1 Pierwsze uruchomienie

Instrukcja

- 1. 🔍 Włączyć terminal.
- 2. Czekać aż wszystkie aplikacje i komputery robocze zostaną załadowane.
- 3. Otworzyć aplikację "Menu wyboru"
- 4. Wybrać "TRACK-Leader".
  - ⇒ Pojawia się ekran startowy.

| TRACK-Leader II                    |   |            |
|------------------------------------|---|------------|
| Maszyna: Spritze<br>Pole: 20111116 |   | Nawigacja  |
|                                    |   | Pamięć     |
| DGPS                               |   | Ustawienia |
|                                    | í | Informacja |

⇒ Uruchomiłeś aplikację TRACK-Leader II.

5. Przeczytaj, jak skonfigurować aplikację TRACK-Leader. [→ 22]

### 4.2 Elementy obsługi

W tym rozdziale znajdziesz opis wszystkich przycisków funkcji, jakie mogą pojawić się na ekranie.

Na każdym symbolu przedstawione jest, co się stanie, gdy naciśniesz przycisk.

W tabeli znajdują się dwie kolumny z symbolami funkcji.

- Symbol funkcji symbol funkcji w aktualnej wersji oprogramowania.
- Alternatywny symbol symbol funkcji we wcześniejszych wersjach oprogramowania i na starszych terminalach.

Obydwa symbole mają tą samą funkcję, różnią sie jednak wyglądem.

### Przyciski funkcji aplikacji TRACK-Leader II i SECTION-Control

| Symbol<br>funkcji | Alter-<br>natywny<br>symbol | Rozdział gdzie znajdziesz więcej infor-<br>macji | Konsekwencje                                                                                   |
|-------------------|-----------------------------|--------------------------------------------------|------------------------------------------------------------------------------------------------|
| Ý                 | · 💼                         | Mierzenie granicy pola [→ 53]                    | Na ekranie roboczym<br>obwód pola został<br>oznaczony czerwoną linią.<br>Jest to granica pola. |
| ·                 | ·                           | Usuwanie granicy pola [→ 54]                     | Granica pola zostanie<br>usunięta.                                                             |

Elementy obsługi

4

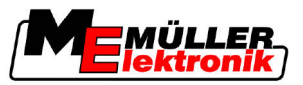

| Symbol<br>funkcji | Alter-<br>natywny<br>symbol          | Rozdział gdzie znajdziesz więcej infor-<br>macji | Konsekwencje                                                                                  |
|-------------------|--------------------------------------|--------------------------------------------------|-----------------------------------------------------------------------------------------------|
| ·                 | REC                                  | Zaczynanie zapisu przejazdu [ <del>→</del> 47]   | Pojawia się tylko wtedy,<br>kiedy SECTION-Control<br>jest wyłączone i nie ma                  |
|                   | REC                                  |                                                  | czujnika pozycji roboczej.                                                                    |
| 135 T             |                                      | Zmienianie wyglądu ekranu roboczego [→<br>57]    | Na ekranie wyświetlone<br>zostanie całe pole.                                                 |
|                   | *                                    |                                                  | Na ekranie wyświetlone<br>zostanie otoczenie pojazdu.                                         |
|                   |                                      | Zmienianie trybu pracy SECTION-Control<br>[→ 56] | SECTION-Control zmieni<br>tryb pracy.                                                         |
| AB.               | <b>F</b>                             | Tworzenie linii prowadzącej A-B [→ 54]           | Punkt A linii prowadzącej<br>zostanie zaznaczony.                                             |
|                   | <b>F</b>                             | Usuwanie linii prowadzących [→ 57]               | Linie prowadzące zostaną usunięte.                                                            |
| ,                 | <b>X</b> .                           | Zaznaczanie punktu referencyjnego [→ 49]         | W zależności od sytuacji:                                                                     |
|                   |                                      |                                                  | - otwiera ekran "Kalibracja<br>GPS".                                                          |
|                   |                                      |                                                  | - zaznacza punkt<br>referencyjny.                                                             |
|                   | $\rightarrow \widetilde{\mathbf{g}}$ | Kalibrowanie sygnału GPS [→ 51]                  | W zależności od sytuacji:                                                                     |
|                   |                                      |                                                  | - otwiera ekran "Kalibracja<br>GPS".                                                          |
|                   | )                                    |                                                  | - rozpoczyna kalibrację<br>sygnału GPS.                                                       |
|                   |                                      | Przesuwanie linii prowadzących [→ 57]            | Linia prowadząca zostanie<br>przesunięta w miejsce<br>gdzie aktualnie znajduje się<br>pojazd. |
| • <b>3D</b>       | · 3D                                 | Zmienianie wyglądu ekranu roboczego [→<br>57]    | Widok 3D zostanie<br>aktywowany                                                               |
| • 2D              | · 2D                                 | Zmienianie wyglądu ekranu roboczego [→<br>57]    | Widok 2D zostanie<br>aktywowany                                                               |

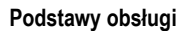

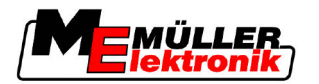

| Elementy obsługi |  |
|------------------|--|

| Symbol<br>funkcji | Alter-<br>natywny<br>symbol         | Rozdział gdzie znajdziesz więcej infor-<br>macji            | Konsekwencje |
|-------------------|-------------------------------------|-------------------------------------------------------------|--------------|
|                   |                                     | Wyświetlanie następnej strony z symbolami<br>funkcji        |              |
|                   | Ţ                                   | Ładowanie danych pola [→ 61]                                |              |
|                   | -                                   | Zapisywanie danych pola [→ 61]                              |              |
| · <=>             | $\cdot \leftrightarrow \rightarrow$ | Podgląd udokumentowanych przejazdów<br>[→ 64]               |              |
| ·£                | <b>* *</b>                          |                                                             |              |
| GIS               | GIS                                 | Importowanie danych pola w formacie GIS<br>[→ 62]           |              |
| GIS               |                                     | Eksportowanie danych pola w formacie GIS $[\rightarrow 62]$ |              |
| <b>X</b> ·        | Û.                                  |                                                             |              |

### **TRACK-Leader TOP**

Poniższe przyciski funkcji pojawiają się na ekranie roboczym tylko wtedy, jeśli automatyczne kierowanie pojazdem "TRACK-Leader TOP" jest wyłączone. Jakie informacje pojawią się na ekranie po włączeniu "TRACK-Leader TOP", przeczytasz w rozdziale: Automatyczne kierowanie pojazdem TRACK-Leader TOP. [→ 71].

| Symbol<br>funkcji | Alter-<br>natywny<br>symbol | Funkcja                                                                                                    |
|-------------------|-----------------------------|----------------------------------------------------------------------------------------------------|
| AUTO              |                             | Automatyczne kierowanie pojazdem "TRACK-Leader TOP" jest wyłączone lub niedostępne.                                     |
| Ģ                 | <b>←</b> ·                  | Kierowanie pojazdem w lewo.<br>Przycisk funkcji nie działa, jeśli "TRACK-Leader TOP" jest wyłączony lub<br>niedostępny. |
| ŀ                 | <b>→</b>                    | Kierowanie pojazdem w prawo.<br>Przycisk funkcji nie działa, jeśli "TRACK-Leader TOP" jest wyłączony lub                |

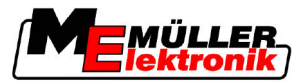

| Elementy obsługi |
|------------------|
|------------------|

| Symb<br>funkcj | ol Alter-<br>ii natywny<br>symbol | Funkcja      |
|----------------|-----------------------------------|--------------|
|                |                                   | niedostępny. |

# Przeszkody

| Symbol funkcji | Alternatywny<br>symbol                                                                    | Rozdział gdzie<br>znajdziesz więcej<br>informacji | Konsekwencje                                |
|----------------|-------------------------------------------------------------------------------------------|---------------------------------------------------|---------------------------------------------|
| · <u>A</u>     |                                                                                           | Zaznaczanie<br>przeszkód [→ 55]                   | Pojawia się ekran zaznaczania<br>przeszkód. |
|                | $\begin{array}{c} \leftarrow \cdot \rightarrow \\ \uparrow \qquad \downarrow \end{array}$ |                                                   | Przesuwa symbol oznaczający<br>przeszkodę.  |
| A.             |                                                                                           |                                                   | Pozycja przeszkody jest<br>zapisywana.      |

### **HEADLAND-Control**

| Symbol<br>funkcji | Symbol<br>alter-<br>natywny | Stan aktualny                                                                   | To stanie się, jeśli wciśniesz<br>przycisk                        |
|-------------------|-----------------------------|---------------------------------------------------------------------------------|-------------------------------------------------------------------|
| ·                 |                             | HEADLAND-Control jest<br>wyłączone i jeszcze nie było<br>aktywne.               | Nie można wcisnąć.                                                |
|                   |                             | Granica pola nie została jeszcze obliczona.                                     |                                                                   |
| · <b>I</b>        | •                           | HEADLAND-Control jest<br>wyłączone.                                             | Poprzeczniak pojawia się na<br>ekranie.                           |
|                   |                             | Pojawia się po obliczeniu granicy<br>pola.                                      |                                                                   |
| · 💽               | · <b>( )</b>                | Możesz pracować w wewnętrznej<br>części pola.<br>SECTION-Control działa tylko w | Prowadzenie równoległe w<br>poprzeczniaku zostanie<br>aktywowane. |

Wprowadzanie danych

Symbol

funkcji

Symbol

alternatywny

| Stan aktualny                                                     | To stanie się, jeśli wciśniesz<br>przycisk |
|-------------------------------------------------------------------|--------------------------------------------|
| wewnętrznej części pola. Po<br>przejściu do poprzeczniaka, sekcje |                                            |

|   |   | wewnętrznej części pola. Po<br>przejściu do poprzeczniaka, sekcje<br>są wyłączane. |                                                              |
|---|---|------------------------------------------------------------------------------------|--------------------------------------------------------------|
|   |   | Prowadzenie równoległe wewnątrz<br>pola jest aktywne.                              |                                                              |
| • | · | Możesz pracować w<br>poprzeczniaku.                                                | Prowadzenie równoległe wewnątrz<br>pola zostanie aktywowane. |

# 4.3 Wprowadzanie danych

Przy wprowadzaniu nazw pól lub innych informacji, musisz wprowadzić do oprogramowania liczby lub litery.

Do tego celu służy ekran wprowadzania danych.

| Zapisz jako |                       |
|-------------|-----------------------|
|             |                       |
| 20111116    |                       |
|             | Aa                    |
|             | <ul> <li>•</li> </ul> |

Ekran wprowadzania danych przy zapisywaniu danych

| Elementy obsługi | Symbol funkcji       | Funkcja                                                                |
|------------------|----------------------|------------------------------------------------------------------------|
|                  |                      | Usuwanie znaku                                                         |
|                  | Aa                   | Zmiana pomiędzy małymi a dużymi literami                               |
|                  | •                    | Przerywanie wprowadzania danych                                        |
|                  | •                    | Potwierdzanie wprowadzonych danych                                     |
| Instrukcja       | 1. Wybrać z          | nak.                                                                   |
|                  | 2. → Znak zostanie p | zić wybór znaku.<br>przejęty. Kursor przesuwa się jedno miejsce dalej. |

4

Korzystanie ze wskaźnika kierunku na ekranie

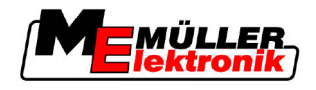

3. Wprowadzić kolejne znaki.

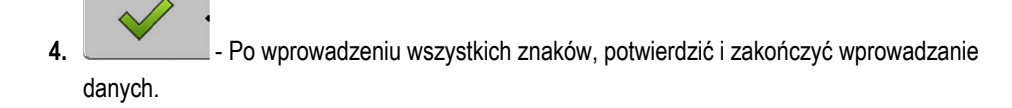

### 4.4 Korzystanie ze wskaźnika kierunku na ekranie

Wskaźnik kierunku na ekranie wspiera kierowcę podczas jazdy wzdłuż linii prowadzącej Pokazuje kierowcy, kiedy zjeżdża on ze ścieżki i jak ma na nią powrócić.

Rodzaje ekranowych wskaźników kierunku:

- Wskaźnik kierunku graficzny
- Wskaźnik kierunku tekstowy
- SECTION-View

Dodatkowo do wskaźnika kierunku, na ekranie pojawia się czerwona strzałka, wskazujące poprawny kierunek.

Instrukcja

Tak aktywujesz ekranowy wskaźnik kierunku:

1. Tak często naciskać, aż w nagłówku ekranu pojawi się ekran kierunku.

### 4.4.1 Wskaźnik kierunku - graficzny

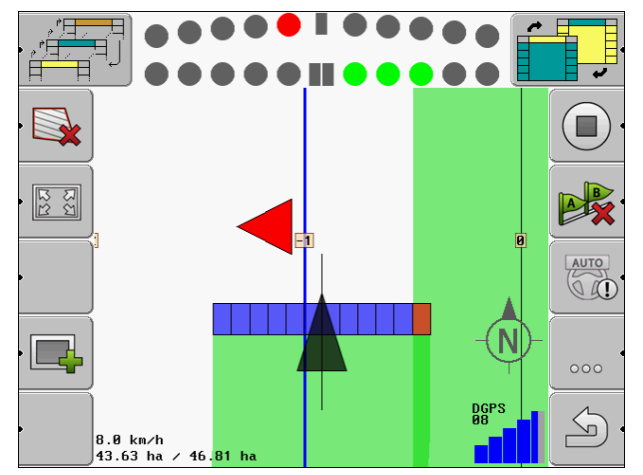

Wskaźnik kierunku w trybie graficznym

Wskaźnik kierunku w trybie graficznym składa się z dwóch rzędów znaków:

- Na dole widać aktualny odstęp od jazdy idealnej.
- U góry widać jak daleko od linii prowadzącej, pojazd będzie się znajdował za kilka metrów podążając tym samym kursem. Zobacz parametr "Podgląd [→ 25]".

Każde kółko oznacza kilkadziesiąt centymetrów odstępu. Zobacz parametr "Czułość [→ 25]".

Jako że kąt pomiędzy kierunkiem jazdy pojazdu a linią prowadzącą może się cały czas zmieniać, zalecamy stosowanie podwójnej czułości dla górnej części wskaźnika kierunku.

Pojazd porusza się dokładnie, jeśli świecą się tylko środkowe prostokąty we wskaźniku kierunku.

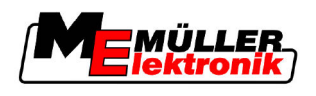

### 4.4.2 Wskaźnik kierunku - tekstowy

Wskaźnik kierunku w trybie tekstowym, wskazuje ile metrów od linii prowadzącej znajduje się pojazd. Pokazuje tez kierunek w który powinieneś kierować, aby jechać w ścieżce technologicznej. W trybie tekstowym nie ma podglądu.

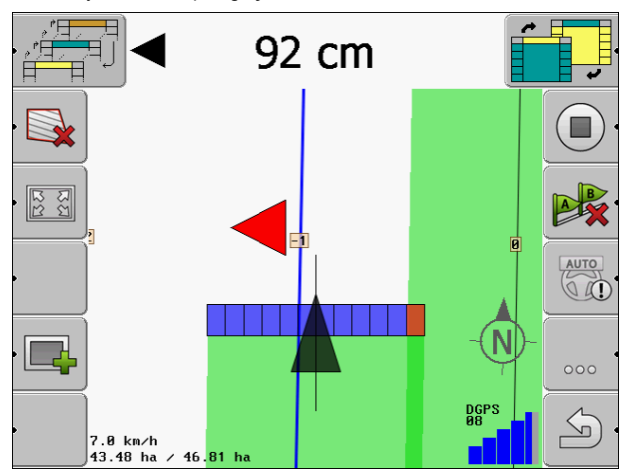

Wskaźnik kierunku w trybie tekstowym

### 4.4.3 Korzystanie z SECTION-View

SECTION-View to schematyczne odwzorowanie szerokości roboczej urządzenia i jego poszczególnych sekcji. Jeżeli jest aktywowane, pojawia się w nagłówku ekranu, w miejscu wskaźnika kierunku.

SECTION-View wskazuje kierowcy, w jakim stanie powinna znajdować się każda sekcja w danym momencie. Kierowca musi wtedy zmienić stan sekcji, korzystając np. ze sterownika.

### Możliwe stany sekcji w SECTION-Control:

| Kolor     | To musisz zrobić:                            |
|-----------|----------------------------------------------|
| Szary     | Wyłączyć sekcję. Zapisywanie jest wyłączone. |
| Żółty     | Włączyć sekcję. Zapisywanie jest wyłączone.  |
| Czerwony  | Wyłączyć sekcję. Zapisywanie jest włączone.  |
| Niebieski | Włączyć sekcję. Zapisywanie jest włączone.   |

Konfiguracja

Konfiguracja ustawień w menu "Ogólne"

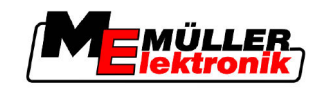

# 5 Konfiguracja

W tym rozdziale znajdziesz wyjaśnienie wszystkich parametrów jakie musisz skonfigurować.

### To musisz skonfigurować

| Moduł            | Rozdział                                  |
|------------------|-------------------------------------------|
| TRACK-Leader II  | Ustawienia ogólne                         |
|                  | Konfiguracja TRACK-Leader II [→ 24]       |
| SECTION-Control  | Ustawienia ogólne                         |
|                  | Konfiguracja TRACK-Leader II [→ 24]       |
|                  | Konfigurowanie SECTION-Control [→ 26]     |
| TRACK-Leader TOP | Ustawienia ogólne                         |
|                  | Konfiguracja TRACK-Leader II [→ 24]       |
|                  | Konfiguracja TRACK-Leader TOP [→ 35]      |
| HEADLAND-Control | Nie potrzeba żadnych dodatkowych ustawień |
| VRC              | Nie potrzeba żadnych dodatkowych ustawień |

Instrukcja

Tak otworzysz ekran konfiguracji:

1. Przejść do ekranu "Ustawienia":

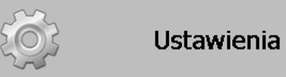

⇒ Pojawia się następujący ekran:

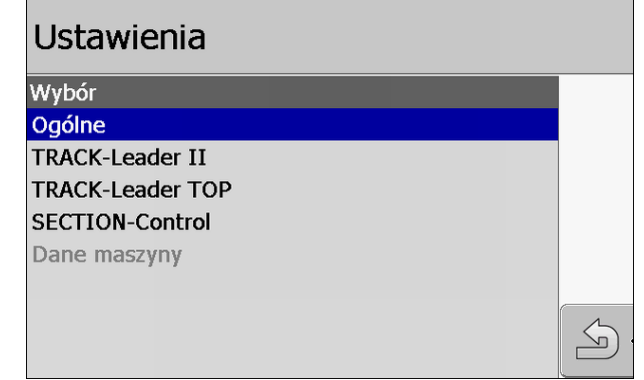

- 2. Kliknąć na wiersz z aplikacją, którą chcesz skonfigurować.
- ⇒ Pojawia się lista z parametrami.

W następnych rozdziałach znajdziesz opis tych parametrów.

# 5.1 Konfiguracja ustawień w menu "Ogólne"

W tym menu możesz skonfigurować wygląd ekranu i włączyć wybrane funkcje.

5

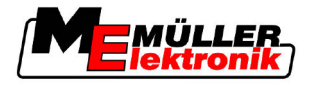

### **SECTION-Control**

Parametr ten decyduje o tym, czy SECTION-Control jest włączone, czy nie.

Możliwe wartości:

"Tak"

SECTION-Control jest włączone. Dane maszyny, n.p. "Szerokość robocza", zostaną załadowane z podłączonego komputera roboczego.

"Nie"

SECTION-Control jest wyłączone. TRACK-Leader II jest włączony. Dane maszyny musisz wprowadzić sam. Zobacz też: Profile maszyn [ $\rightarrow$  37]

### Połączenie z TaskManager

Parametr ten decyduje o tym, czy aplikacja ma ściągać dane z pliku ze zleceniem w aplikacji "TaskManager". Na przykład mapy aplikacyjne.

Możliwe wartości:

"Tak"

Dane, takie jak granice pola, linie A-B, punkty referencyjne będą przekazywane pomiędzy SECTION-Control a aplikacją TaskManager. SECTION-Control pracuje tylko wtedy, jeśli zlecenie w aplikacji TaskManager jest uruchomione. Dane pola są zapisywane w pliku Taskdata, za pośrednictwem aplikacji TaskManager.

Musisz wybrać "Tak", jeśli korzystasz z aplikacji TaskManager.

"Nie"

Dane nie będą wymieniane pomiędzy aplikacjami SECTION-Control a TaskManager. Musisz ustawić "Nie", jeśli TaskManager pracuje w trybie SC. Inaczej nie ma możliwości ładowanie i obrabiania pól.

### Dokumentacja dla GIS

Parametr ten decyduje o tym, czy wyniki pracy mają być zapisywane podczas eksportu danych dla GIS.

Wyniki pracy mogą być na bieżąco zapisywane a później eksportowane w formacie \*.shp.

Zapisywane są poniższe wyniki pracy:

 Dawki wysiane lub spryskane, które komputer roboczy ISOBUS przekaże aplikacji SECTION-Control.

Możliwe wartości:

- "Tak"
  - Wyniki pracy są zapisywane podczas pracy.
- "Nie"

Wyniki pracy nie są zapisywane.

### Sygnał ostrzegawczy

Parametr ten decyduje o tym, czy w pobliży granicy pola i zaznaczonych przeszkód, ma zadźwięczeć sygnał ostrzegawczy.

Możliwe wartości:

- "Tak"
- "Nie"

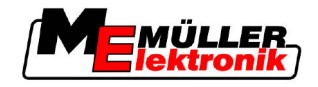

### Przejrzystość torów

Parametr ten decyduje o tym, czy i w jaki sposób na ekranie mają zostać wyświetlone nakładania.

Możliwe wartości:

- **-** "0"
  - Nakładania nie będą wyświetlane na ekranie.
- "1" "6"

Kolor którym zaznaczane są nakładania.

- **-** "3"
  - Wartość domyślna

### Pokaż siatkę

Pokazuje siatkę na ekranie roboczym.

Odległość pomiędzy liniami siatki równa się wprowadzonej szerokości roboczej urządzenia rolniczego. Linie są skierowane według osi północ-południe i wschód-zachód.

### Wygładzanie kursu

Jeśli zamontowany na dachu kabiny odbiornik GPS mocno się buja, ślady rysowane na ekranie mogą być nierówne i ząbkowane.

Parametr "Wygładzanie kursu" wygładza je.

Parametr ten działa tylko z odbiornikiem GPS-A100. Jeśli korzystasz z innego odbiornika, wygładzanie może nie działać.

Możliwe wartości:

"Tak"

Jeśli używasz TRACK-Leader TOP, a odbiornik GPS A100 jest podłączony do komputera roboczego automatycznego kierowania.

"Nie"

Jeśli nie używasz TRACK-Leader TOP, a odbiornik GPS A100 jest podłączony do terminalu.

### Tryb demonstracyjny

Uruchamia symulację urządzenia.

# 5.2 Konfiguracja TRACK-Leader II

### Wskaźnik kierunku - ekran

Rodzaj ekranowego wskaźnika kierunku.

Możliwe wartości:

"nieaktywny"

Wyłącza ekranowy wskaźnik kierunku.

- "graficzny"
- Włącza ekranowy wskaźnik kierunku w trybie graficznym.
- "tekstowy"

Włącza ekranowy wskaźnik kierunku w trybie tekstowym.

"SECTION-View"

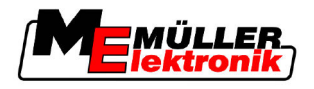

Aktywuje SECTION-View

### Numerowanie torów

Parametr decyduje o sposobie numerowania linii prowadzących na ekranie.

Możliwe wartości:

"absolutne"

Linie prowadzące mają zawsze stały numer. Linia prowadząca A-B ma numer 0. Linie po prawej i po lewej stronie otrzymują dodatnie i ujemne numery.

"względne"

Linie prowadzące są numerowane na nowo, za każdym razem, kiedy pojazd aktywuje nową linię na ekranie. Aktywna linia prowadząca ma numer 0.

### Czułość

Ustawienie czułości wskaźnika kierunku.

Przy ilu centymetrach odchylenia od kursu ma zapalić się czerwona dioda/czerwony symbol na wskaźniku kierunku?

Wartość domyślna: 30cm

Wartość ta oznacza, że czułość wynosi 15 cm z każdej strony linii.

### Podgląd

Parametr ten decyduje o tym, dla ilu metrów przed pojazdem obliczany jest podgląd w górnym pasku wskaźnika kierunku.

Wartość domyślna: 8m

Zobacz też: Wskaźnik kierunku - graficzny [→ 20]

### Kąt skrętu

Jeżeli kąt pomiędzy pojazdem a linią prowadzącą jest mniejszy niż kąt podany w tym parametrze, wtedy aplikacja zakłada, że pojazd chce podążać tą linią. Linia jest oznaczana na niebiesko. Jeżeli kąt jest większy, wtedy linia nie zostanie uznana za nową linię aktualną.

- Wartość domyślna: 30 stopni.
- Wartość dla TRACK-Leader TOP 70 stopni.

### Odstęp pkt. w konturze

Podczas kreślenia na polu linii prowadzącej A-B w trybie jazdy konturowej, program zapisuje współrzędne wielu punktów, z których później obliczy krzywą. Im więcej punktów, tym dokładniejsza linia A-B. Z drugiej strony praca terminalu jest wolniejsza.

Parametr decyduje o tym, w jakich odstępach aplikacja ma zapisywać punkty. Wartość optymalna zależy od pola i od urządzenia rolniczego.

Wartość domyślna: 500 cm

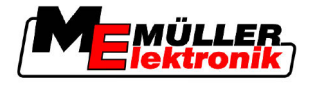

# 5.3 Konfigurowanie SECTION-Control

### Stopień nakładania

Stopień nakładania przy obróbce powierzchni o kształcie klina.

Na zewnętrznych sekcjach ustawiony "Stopień nakładania" jest modyfikowany przez parametr "Tolerancja nakładania".

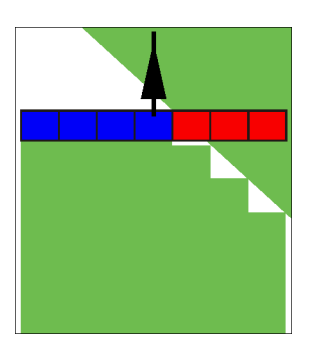

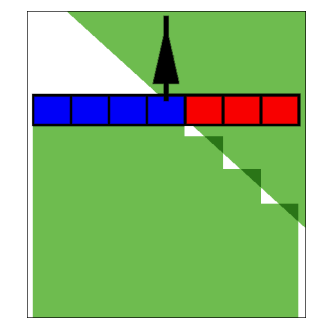

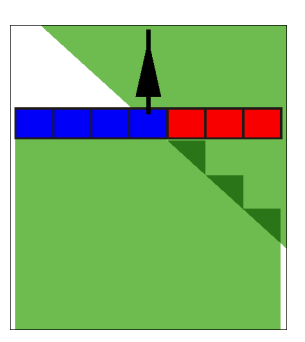

Stopień nakładania 0%

Stopień nakładania 50%

Stopień nakładania 100%

Możliwe wartości:

- 0% każda z sekcji zostanie włączona dopiero wtedy, gdy podczas wyjeżdżania z powierzchni obrobionej, całkowicie opuści tą powierzchnię. Podczas wjeżdżania na powierzchnię obrobioną sekcja zostanie wyłączona dopiero wtedy, gdy 1% szerokości sekcji znajdzie się nad powierzchnią obrobioną.
- 50% każda z sekcji zostanie włączona dopiero wtedy, gdy podczas wyjeżdżania z powierzchni obrobionej, opuści tą powierzchnię w połowie. Podczas wjeżdżania na powierzchnię obrobioną sekcja zostanie wyłączona dopiero wtedy, gdy 50% szerokości sekcji znajdzie się nad powierzchnią obrobioną. Jeżeli "Stopień nakładania" wynosi 50%, wtedy parametr "Tolerancja nakładania" nie ma wpływu na zachowanie się opryskiwacza.
- 100% każda z sekcji zostanie włączona natychmiast, gdy podczas wyjeżdżania z powierzchni obrobionej, opuści tą powierzchnię w 1%. Podczas wjeżdżania na powierzchnię obrobioną sekcja zostanie wyłączona dopiero wtedy, gdy 100% szerokości sekcji znajdzie się nad powierzchnią obrobioną.

### Tolerancja nakładania

"Tolerancja nakładania" oznacza tolerancję zewnętrznych sekcji na nakładanie, podczas jazdy równoległej i przy przekraczaniu granicy pola w poprzeczniaku.

"Tolerancja nakładania" dotyczy tylko zewnętrznych sekcji po lewej i po prawej stronie belki. Parametr ten nie ma wpływu na pozostałe sekcje.

Poniższe ilustracje przedstawiają sposób działania parametru "Tolerancja nakładania", jeśli parametr "Stopień nakładania" jest równy 0%: Ustawioną "Tolerancję nakładania" widać pod ilustracjami.

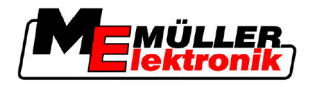

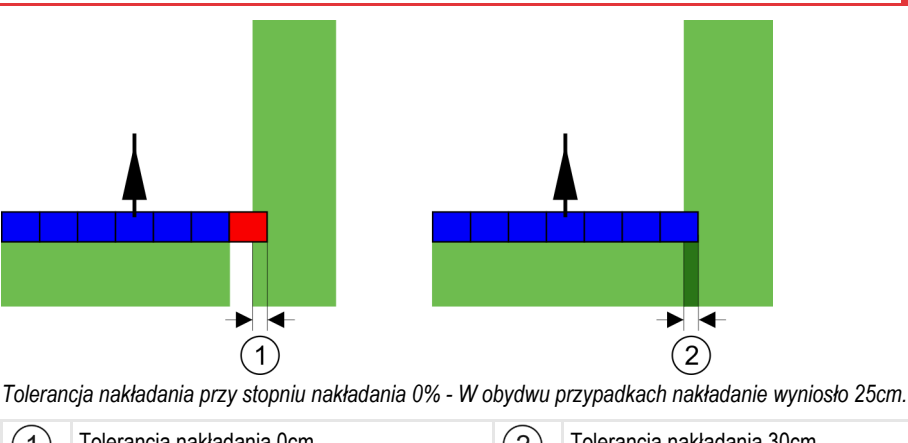

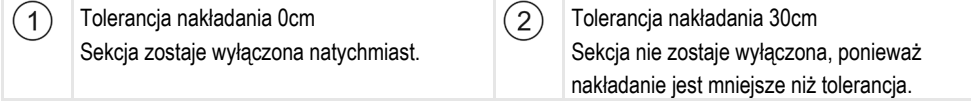

Jeżeli ustawiłeś parametr "Stopień nakładania" na 100%, to parametr "Tolerancja nakładania" odgrywa ważną rolę podczas wyjeżdżania z powierzchni obrobionej. Na przykład podczas zawracania w uprzednio obrobionym poprzeczniaku.

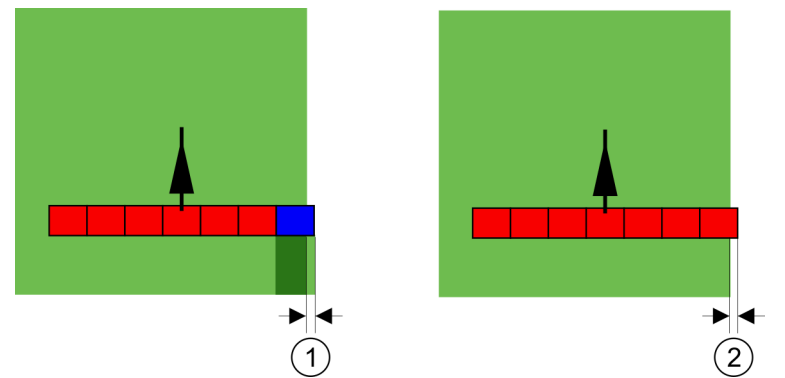

Tolerancja nakładania przy stopniu nakładania 100% - W obydwu przypadkach obrobiona powierzchnia została opuszczona o 25cm.

Możliwe wartości:

- Propozycja: Wprowadź tolerancję nakładania równą 30cm, jeśli korzystasz z odbiornika GPS A100.
- Tolerancja 0cm Zewnętrzna sekcja zostanie włączona lub wyłączona przy wyjeżdżaniu z lub wjeżdżaniu na powierzchnię obrobioną.
   Inna wartość
  - Zewnętrzna sekcja zostanie wyłączona lub włączona, kiedy nakładanie będzie większe od tej wartości.
- Maksymalna wartość Połowa szerokości zewnętrznej sekcji.

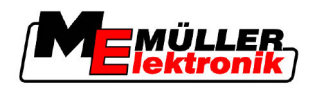

### Opóźnienie

Istnieją dwa parametry:

- Opóźnienie przy włączaniu
- Opóźnienie przy wyłączaniu

W obydwu parametrach należy ustawić czas jaki upływa pomiędzy otwarciem zaworu sekcji a wysłaniem sygnału do otwarcia z komputera. Opóźnienie jest to czas który mija zanim ciśnienie w rozpylaczu wzrośnie (przy włączaniu) lub spadnie (przy wyłączaniu) do wymaganego poziomu.

Wartość ta jest potrzebna przy automatycznym włączaniu i wyłączaniu sekcji. Zależy ona od rodzaju zaworów sekcji.

PrzykładJeżeli sekcja opryskiwacza znajdzie się nad powierzchnią, która została już spryskana, musi ona<br/>zostać natychmiast wyłączona. W tym celu oprogramowanie wysyła do zaworu sekcji sygnał do<br/>zamknięcia. Dzięki temu ciśnienie spada. Tak długo, aż rozpylacze przestają pryskać. Trwa to ok.<br/>400 milisekund.

Oznacza to, że sekcja prowadzi oprysk z nakładaniem przez 400 milisekund.

Aby tego uniknąć, należy ustawić wartość parametru "Opóźnienie przy wyłączaniu" na 400ms. Wtedy sygnał do zamknięcia zostanie wysłany przez oprogramowanie 400 milisekund wcześniej. Przez to oprysk kończy i zaczyna się dokładnie w wymaganym momencie.

Poniższa ilustracja przedstawia działanie opóźnienia. Na ilustracji przedstawione jest realne zachowanie opryskiwacza, a nie ekran terminalu.

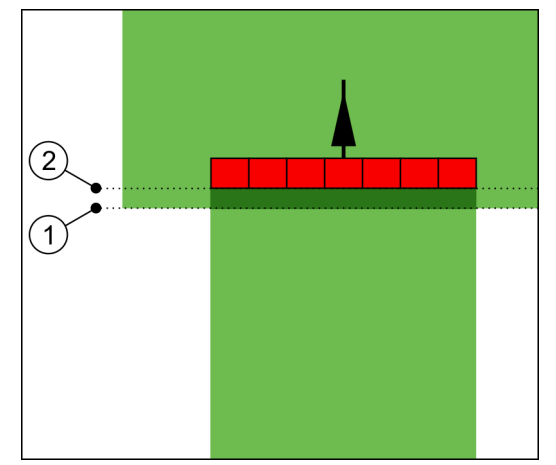

"Opóźnienie przy wyłączaniu" równa się 0. Jeżeli ustawione opóźnienie jest zbyt niskie, wtedy powstają nakładania.

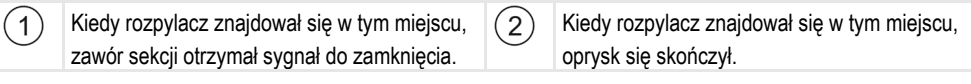

Możliwe wartości:

"Opóźnienie przy włączaniu"

Wprowadź w tym miejscu opóźnienie przy włączaniu sekcji.

N.p.:

- Przy zaworach magnetycznych 400 ms.
- Przy elektrozaworach 1200 ms.
- "Opóźnienie przy wyłączaniu"
  - Wprowadź w tym miejscu opóźnienie przy wyłączaniu sekcji.

N.p.:

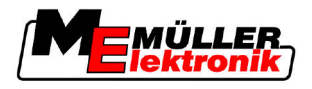

- Przy zaworach magnetycznych 300 ms.
- Przy elektrozaworach 1200 ms.

### Model maszyny

Parametr ten decyduje o sposobie przedstawiania belki roboczej na ekranie i obliczania pozycji sekcji.

Jeśli parametr ten jest aktywowany, oprogramowanie oblicza dokładną pozycję każdej sekcji. Na ekranie belka robocza podąża dokładnie śladem traktora (strzałki). Dzięki temu zaznaczanie przejazdów na ekranie i praca SECTION-Control są dokładniejsze.

Możliwe wartości:

"samojezdna"

Ustawienie dla samojezdnych opryskiwaczy i maszyn.

"przyczepiana"

Ustawienie dla maszyn rolniczych, ciągniętych przez traktor.

"nieaktywny"

Brak symulacji maszyny. Dokładne obliczanie pozycji sekcji jest wyłączone. Belka robocza przedstawiana jest dokładnie za odbiornikiem GPS. Obliczona powierzchnia może być niedokładna.

### 5.3.1 Kalibrowanie parametrów "Opóźnienie przy włączaniu" i "Opóźnienie przy wyłączaniu"

Rozdział skierowany jest do użytkowników zaawansowanych.

Zanim przeczytasz ten rozdział:

- Naucz się obsługiwać terminal.
- Naucz się obsługiwać SECTION-Control.

Parametry "Opóźnienie przy włączaniu" i "Opóźnienie przy wyłączaniu" są ustawione domyślnie tak, by pracowały z większością opryskiwaczy.

Kalibruj parametry w następujących przypadkach:

- Jeśli korzystasz z innego urządzenia rolniczego niż opryskiwacz.
- Jeżeli podczas wjeżdżania na powierzchnie obrobioną, urządzenie rolnicze zaczyna lub przerywa pracę zbyt późno lub zbyt wcześnie.
- Jeżeli podczas opuszczania powierzchni obrobionej, urządzenie rolnicze zaczyna lub przerywa pracę zbyt późno lub zbyt wcześnie.

W następnych rozdziałach dowiesz się jak skalibrować te parametry.

Rozdziały zostały napisane na przykładzie opryskiwacza. Jeśli korzystasz z innego urządzenia rolniczego, musisz postępować analogicznie.

### Fazy kalibracji

Kalibracja składa się z kilku faz:

- 1. Przygotowanie kalibracji
- 2. Pierwszy przejazd na polu
- 3. Drugi przejazd na polu
- 4. Zaznaczenie granic oprysku

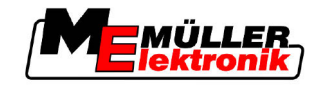

- 5. Obliczanie współczynnika korygującego
- 6. Kalibrowanie parametrów "Opóźnienie przy włączaniu" i "Opóźnienie przy wyłączaniu"

Fazy te są opisane w następnych rozdziałach.

### Przygotowanie kalibracji

Potrzebujesz następujących narzędzi i osób do przeprowadzenia kalibracji:

- Dwóch obserwatorów dwie osoby których zadaniem będzie zaznaczanie granic oprysku kołkami.
- Narzędzia do znakowania granic oprysku:
  - ok. 200 300 metrów taśmy oddzielającej.
  - 8 kołków do zaznaczania granic oprysku na polu
- Opryskiwacz napełniony czystą wodą

### Pierwszy przejazd

W tej fazie kalibracji musisz przejechać w poprzek kawałek pola.

Poniższa ilustracja przedstawia punkty, które musisz zaznaczyć po przejeździe. Instrukcję znajdziesz pod ilustracją.

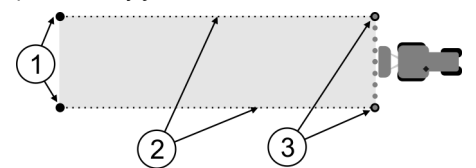

Wynik pierwszego przejazdu

| 1 | Kołki<br>Zaznaczają zewnętrzne krańce sekcji przed<br>przejazdem. | 3 | Kołki<br>Zaznaczają zewnętrzne krańce sekcji po<br>przejeździe. |
|---|-------------------------------------------------------------------|---|-----------------------------------------------------------------|
| 2 | Taśma oddzielająca łącząca kołki.<br>Zaznacza granice oprysku     |   |                                                                 |

Instrukcja

Tak należy obrobić pole by skalibrować opóźnienie:

- 1. Zacząć nową nawigację SECTION-Control.
- 2. Ustawić opryskiwacz w miejscu, w którym zacznie się pierwszy przejazd. Przejazd nie powinien przebiegać w pobliżu granicy pola, żebyś miał wystarczająco miejsca na drugi przejazd.
- 3. Rozłożyć belkę.
- 4. Na ziemi zaznaczyć miejsce, w którym kończą się zewnętrzne sekcje.
- 5. Przejechać 100 do 200m w linii prostej, przy tym opryskiwać pole czystą wodą.
- 6. Po 100 do 200 metrach, zatrzymać i wyłączyć opryskiwacz.
- 7. Zapisać przejazd w aplikacji TRACK-Leader. Dzięki temu będziesz mógł powtórzyć kalibrację korzystając z zapisu.
- 8. Na ziemi zaznaczyć miejsce w którym kończą się zewnętrzne sekcje.
- 9. Połączyć kołki przy pomocy taśmy. W ten sposób zostały zaznaczone granice oprysku.
- 10. Obciążyć taśmę kamieniami, tak aby wiatr jej nie przesunął.
- ⇒ Wykonałeś pierwszy przejazd i zaznaczyłeś granice oprysku.

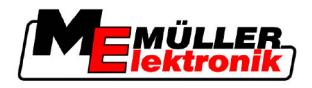

### Durgi przejazd

W tej fazie musisz obrobić powierzchnię, którą przejechałeś przy pierwszym przejeździe pod kątem 90°.

| • | Uszkodzenie ciała przez jadący opryskiwacz<br>Obserwatorzy pomagający przy kalibracji mogą zostać uderzeni belką.                                                                     |
|---|----------------------------------------------------------------------------------------------------|
|   | <ul> <li>Wytłumacz obserwatorom dokładnie na czym polega ich zadanie i jakie środki bezpieczeństwa<br/>muszą zachować. Wytłumacz im jakie niebezpieczeństwa mogą wystąpić.</li> </ul> |
|   | • Pilnuj, aby obserwatorzy zawsze zachowywali odpowiednią odległość od belki opryskiwacza.                                                                                            |
|   | <ul> <li>Zatrzymaj opryskiwacz natychmiast, jeśli któryś z obserwatorów zbliży się do opryskiwacza.</li> </ul>                                                                        |

W tej fazie potrzebujesz pomocy jednej lub dwóch osób. Osoby te będą obserwowały przejazd i zachowanie opryskiwacza oraz zaznaczą granice oprysku.

Wytłumacz tym osobom na czym polega ich zadanie i jakie niebezpieczeństwa mogą wystąpić.

Poniższa ilustracja pokazuje miejsce w którym powinni znajdować się obserwatorzy i efekt końcowy tej fazy.

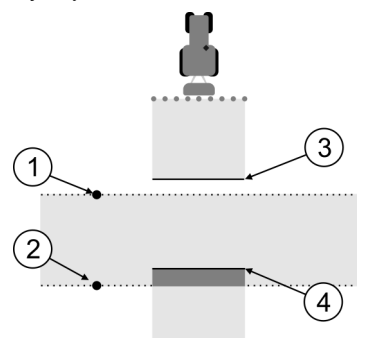

#### Przejazd 2

| 1 | Pozycja pierwszego obserwatora | 3 | Linia zaznacza miejsce, w którym rozpylacze<br>zaczęły oprysk, gdy opuściły powierzchnię<br>spryskaną wcześniej.      |
|---|--------------------------------|---|----------------------------------------------------------------------------------------------------|
| 2 | Pozycja drugiego obserwatora   | 4 | Linia zaznacza miejsce, w którym rozpylacze<br>skończyły oprysk, gdy wjechały na<br>powierzchnię spryskaną wcześniej. |

#### Instrukcja

- Pojemnik jest wypełniony czystą wodą.
- Dbserwatorzy stoją w bezpiecznej odległości od belki opryskiwacza.
- ☑ Nawigacja z załadowanym pierwszym przejazdem jest uruchomiona.
- SECTION-Control jest w trybie automatycznym.
- 1. Ustaw opryskiwacz pod kątem 90° do pierwszego przejazdu, w odległości ok 100m.
- Jedź ze stałą prędkością (n.p.: 8 km/h) przez powierzchnię spryskaną przy pierwszym przejeździe. Pryskaj pole czystą wodą.
- Obserwatorzy muszą stać na wcześniej zaznaczonej granicy oprysku, w bezpiecznej odległości od belki.

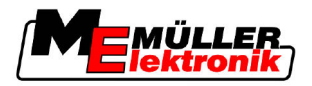

- 4. Obserwatorzy muszą obserwować, w którym miejscu opryskiwacz przestaje i zaczyna opryskiwać, kiedy przejeżdża w miejscu pierwszego przejazdu.
- ⇒ Wiesz już, jak zachowuje się opryskiwacz podczas przejazdu przez obrobioną powierzchnię.

Aby uzyskać jeszcze dokładniejsze wyniki, możesz powtórzyć ten przejazd wielokrotnie.

#### Zaznaczanie granic oprysku - dla parametru "Opóźnienie przy wyłączaniu"

W tej fazie musisz zaznaczyć, w którym miejscu twój opryskiwacz kończy oprysk, kiedy wjeżdża na powierzchnię spryskaną wcześniej. Musisz też zdecydować, w którym momencie opryskiwacz ma kończyć oprysk w przyszłości.

W ten sposób dowiesz się, czy opryskiwacz wyłącza oprysk za wcześnie czy za późno.

Poniższe ilustracje przedstawiają linie, które musisz zaznaczyć na polu, aby obliczyć wartość parametru "Opóźnienie przy wyłączaniu".

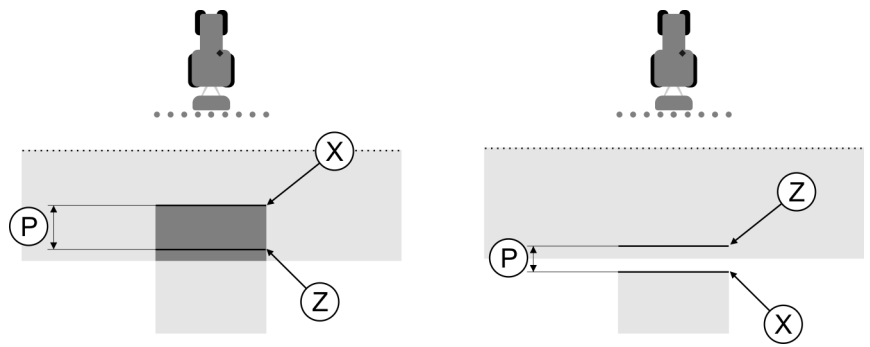

Linie dla parametru "Opóźnienie przy wyłączaniu". Z lewej: Oprysk kończy się za późno. Z prawej: Oprysk kończy się za wcześnie.

| Ρ | Odległość pomiędzy miejscem, w którym<br>oprysk ma się kończyć Z, a miejscem, w<br>którym się kończy X. | Х | Miejsce w którym kończy się oprysk.<br>Tu opryskiwacz ma przestać opryskiwać pole<br>w przyszłości.                                                                                                    |
|---|----------------------------------------------------------------------------------------------------|---|----------------------------------------------------------------------------------------------------|
|   |                                                                                                    | Z | Miejsce, w którym chcesz aby oprysk się<br>kończył.<br>Tu opryskiwacz ma przestać opryskiwać pole<br>w przyszłości.<br>Ponieważ rozpylacz potrzebuje trochę czasu<br>zanim uzyska odpowiednie ciśnienie,<br>powinieneś zaplanować niewielkie nakładanie<br>- ok. 10cm. |

W obydwu przypadkach (z lewej i z prawej strony) parametr "Opóźnienie przy wyłączaniu" jest źle ustawiony.

- Z lewej: Oprysk kończy się za późno. Opóźnienie powinno być większe.
- Z prawej: Oprysk kończy się za wcześnie. Opóźnienie powinno być mniejsze.

Instrukcja

- 1. Porównaj oznaczenia jakie zrobiłeś na polu z rysunkami.
- ⇒ W ten sposób dowiesz się, czy opryskiwacz wyłącza oprysk za wcześnie czy za późno.

### Zaznaczanie granic oprysku - dla parametru "Opóźnienie przy włączaniu"

W tej fazie musisz zaznaczyć, w którym miejscu twój opryskiwacz zaczyna oprysk, kiedy opuszcza powierzchnię spryskaną wcześniej. Musisz też zdecydować, w którym momencie opryskiwacz ma zaczynać oprysk w przyszłości.

W ten sposób dowiesz się, czy opryskiwacz włącza oprysk za wcześnie czy za późno.

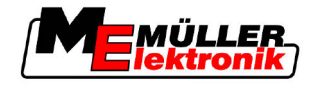

Poniższe ilustracje przedstawiają linie, które musisz zaznaczyć na polu, aby obliczyć wartość parametru "Opóźnienie przy włączaniu".

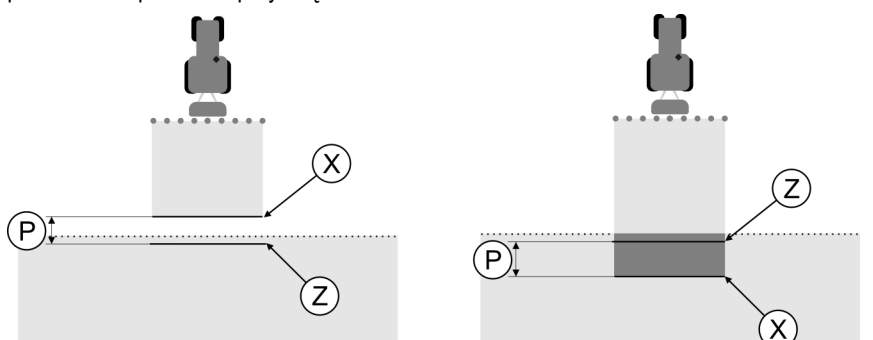

Linie dla parametru "Opóźnienie przy włączaniu". Z lewej: Oprysk zaczyna się za późno. Z prawej: Oprysk zaczyna się za wcześnie.

| Ρ | Odległość pomiędzy miejscem, w którym<br>oprysk ma się zaczynać Z, a miejscem, w | Х | Miejsce w którym zaczyna się oprysk.<br>Tu opryskiwacz zaczyna opryskiwać pole.                                                                                                    |
|---|----------------------------------------------------------------------------------|---|----------------------------------------------------------------------------------------------------|
|   | którym się zaczyna X.                                                            | Z | Miejsce, w którym chcesz aby oprysk się<br>zaczynał.<br>Tu opryskiwacz ma zaczynać opryskiwać pole<br>w przyszłości.<br>Ponieważ rozpylacz potrzebuje trochę czasu<br>zanim uzyska odpowiednie ciśnienie,<br>powinieneś zaplanować niewielkie nakładanie<br>- ok. 10cm. |

W obydwu przypadkach (z lewej i z prawej strony) parametr "Opóźnienie przy włączaniu" jest źle ustawiony.

- Z lewej: Oprysk zaczyna się za późno. Opóźnienie powinno być większe.
- Z prawej: Oprysk zaczyna się za wcześnie. Opóźnienie powinno być mniejsze.

#### Instrukcja

1. Porównaj oznaczenia jakie zrobiłeś na polu z rysunkami.

⇒ W ten sposób dowiesz się, czy opryskiwacz włącza oprysk za wcześnie czy za późno.

### Obliczanie współczynnika korygującego

W poprzedniej fazie dowiedziałeś się:

- Które parametry musisz zmienić.
- Czy aktualnie ustawione opóźnienie należy zmniejszyć lub zwiększyć.

Teraz musisz obliczyć, o ile milisekund zmienić źle ustawiony parametr.

W tym celu musisz najpierw obliczyć tzw. współczynnik korygujący.

Aby obliczyć współczynnik korygujący, musisz znać prędkość opryskiwacza. Prędkość musi być przeliczona na cm/s.

W poniższej tabeli znajdziesz kilka prędkości przeliczonych na cm/s.

| Prędkość w km/h | Prędkość w cm/s |
|-----------------|-----------------|
| 6 km/h          | 0,16 cm/ms      |
| 8 km/h          | 0,22 cm/ms      |
| 10 km/h         | 0,28 cm/ms      |

Konfigurowanie SECTION-Control

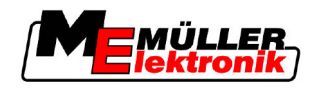

| Instrukcja | tak obliczysz współczynnik korygujący:                                                                                                    |  |  |
|------------|----------------------------------------------------------------------------------------------------|--|--|
|            | 1. [Odległość P] : [prędkość opryskiwacza] = współczynnik korygujący                                                                                                    |  |  |
|            | <ol> <li>O tą wartość trzeba skorygować parametr "Opóźnienie przy włączaniu" lub "Opóźnienie przy<br/>wyłączaniu".</li> </ol>                                                                                                    |  |  |
| Zmi        | enianie parametru opóźnienie                                                                                                    |  |  |
|            | Musisz teraz dopasować parametry "Opóźnienie przy włączaniu" i "Opóźnienie przy wyłączaniu".                                                                                                    |  |  |
| Instrukcja | <ol> <li>Dopasuj parametry według reguły:         <ul> <li>Jeśli opryskiwacz włącza/wyłącza się za późno, to znaczy, że potrzebuje więcej czasu. Należy zwiększyć opóźnienie.</li> <li>Jeśli opryskiwacz włącza/wyłącza się za wcześnie, to znaczy, że ma za dużo czasu. Należy zmniejszyć opóźnienie.</li> </ul> </li> </ol>                                                        |  |  |
|            | <ol> <li>Obliczyć nową wartość parametrów opóźnienia.<br/>Oblicz wartość osobno dla "Opóźnienie przy włączaniu" i "Opóźnienie przy wyłączaniu".<br/>Jeśli opryskiwacz włącza/wyłącza się zbyt późno:<br/>Zwiększ aktualne opóźnienie o współczynnik korygujący<br/>Jeśli opryskiwacz włącza/wyłącza się zbyt wcześnie:<br/>Zredukuj opóźnienie o współczynnik korygujący.</li> </ol> |  |  |
| Przykład   | Opryskiwacz jechał z prędkością 8 km/h. Odpowiada to 0,22 cm/s.                                                                                                    |  |  |
|            | Po drugim przejeździe zmierzono odległość P. Wynosiła ona 80 cm.                                                                                                    |  |  |
|            | Aktualnie ustawiony parametr "Opóźnienie przy wyłączaniu" wynosi 450 ms.                                                                                                    |  |  |
|            | Opryskiwacz został wyłączony zbyt późno przy wjeżdżaniu na powierzchnię spryskaną. Punkt Z znajdował się przed punktem X - w kierunku jazdy. Linie były zaznaczone jak na ilustracji poniżej.                                                                                                    |  |  |
|            |                                                                                                    |  |  |
|            | Opryskiwacz został wyłączony za późno, przy wjeżdżaniu na powierzchnię spryskaną.                                                                                                    |  |  |
|            | <ol> <li>Obliczanie współczynnika korygującego:<br/>[Odległość P] : [prędkość opryskiwacza] = współczynnik korygujący<br/>80 : 0,22 = 364</li> </ol>                                                                                                    |  |  |
|            | <ol> <li>Obliczyć nową wartość dla parametru "Opóźnienie przy wyłączaniu".<br/>Ponieważ opryskiwacz wyłączał się zbyt późno, należy zwiększyć parametr "Opóźnienie przy<br/>wyłączaniu".</li> <li>364 (współczynnik korygujący) + 450 (aktualna wartość "Opóźnienie przy wyłączaniu") = 814<br/>(nowa wartość "Opóźnienie przy wyłączaniu")</li> </ol>                               |  |  |
|            | 3. Wprowadzić wartość 814 jako nowa wartość parametru "Opóźnienie przy wyłączaniu".                                                                                                    |  |  |
| Przykład   | Opryskiwacz jechał z prędkością 8 km/h. Odpowiada to 0,22 cm/s.                                                                                                    |  |  |
|            | Po drugim przejeździe zmierzono odległość P. Wynosiła ona 80 cm.                                                                                                    |  |  |

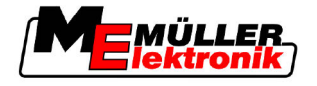

Aktualnie ustawiony parametr "Opóźnienie przy wyłączaniu" wynosi 450 ms.

Opryskiwacz został wyłączony zbyt wcześnie przy wjeżdżaniu na powierzchnię spryskaną. Punkt Z znajdował się za punktem X - w kierunku jazdy. Linie były zaznaczone jak na ilustracji poniżej.

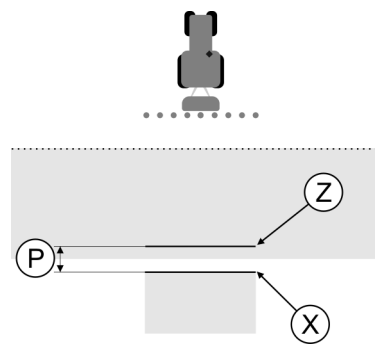

Opryskiwacz został wyłączony za wcześnie, przy wjeżdżaniu na powierzchnię spryskaną.

- Obliczanie współczynnika korygującego: [Odległość P] : [prędkość opryskiwacza] = współczynnik korygujący 80 : 0,22 = 364
- Obliczyć nową wartość dla parametru "Opóźnienie przy wyłączaniu". Ponieważ opryskiwacz wyłączał się zbyt wcześnie, należy zmniejszyć parametr "Opóźnienie przy wyłączaniu".: 450 (aktualna wartość "Opóźnienie przy wyłączaniu") - 364 (współczynnik korygujący) = 36 (nowa wartość "Opóźnienie przy wyłączaniu"
- 3. Wprowadzić wartość 36 jako nowa wartość parametru "Opóźnienie przy wyłączaniu".

## 5.4 Konfiguracja TRACK-Leader TOP

Aby skonfigurować TRACK-Leader TOP, musisz ustawić poniższe parametry:

### Wysokość odbiornika GPS

Odległość od odbiornika GPS do ziemi.

Potrzebny dla: TRACK-Leader TOP

### Przesunięcie od osi ciągnika

Musisz wprowadzić "Przesunięcie od osi ciągnika" jeśli urządzenie rolnicze jest z jednej strony asymetryczne, jak na obrazku. Bez tego parametru część powierzchni zostanie obrobiona podwójnie, a część pominięta.

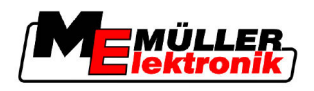

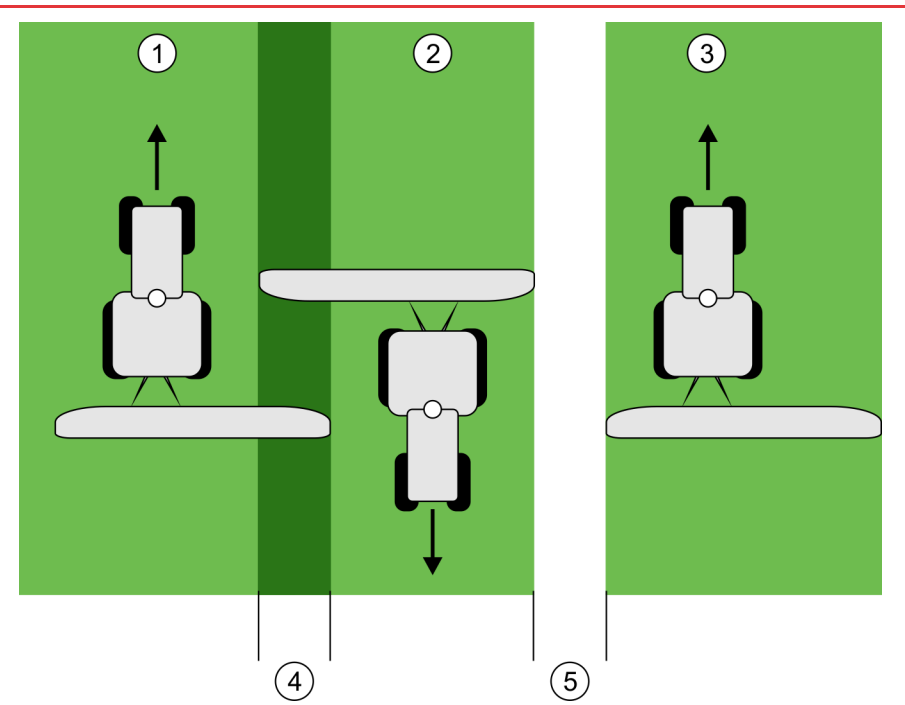

Praca z asymetrycznym urządzeniem, bez parametru "Przesunięcie od osi ciągnika"

| 1   | Pierwszy przejazd | 4 | Powierzchnia obrobiona podwójnie |
|-----|-------------------|---|----------------------------------|
| 2   | Drugi przejazd    | 5 | Nieobrobiona powierzchnia        |
| (3) | Trzeci przejazd   |   |                                  |

Sposób działania

Jeżeli wprowadzisz w tym miejscu wartość większą niż 0, wtedy:

- Na ekranie roboczym pojawi się czerwona linia prowadząca. TRACK-Leader TOP będzie podażał ta linia.
- Symbole urządzenia i strzałka zostaną przesunięte o odległość podaną w parametrze.

#### Możliwe wartości:

- Wprowadzić wartość dodatnią. n.p.: 90cm Jeśli urządzenie rolnicze jest przesunięte w prawo.
- Wprowadzić wartość ujemną. n.p.: -90cm Jeśli urządzenie rolnicze jest przesunięte w lewo.
- Wprowadzić "0" Jeśli terminal jest podłączony do komputera roboczego, w którym ustawiłeś geometrię (wymiary) urządzenia rolniczego. Na przykład komputer roboczy firmy Müller-Elektronik.

Instrukcja

- Tak sprawdzisz jaka wartość jest odpowiednia:
  - 1. Upewnij się, że wartość parametru wynosi "0".
  - 2. Zacznij nową nawigację w aplikacji TRACK-Leader.
  - 3. Przejedź traktorem trzy razy tam i z powrotem wzdłuż linii prowadzących, jak na rysunku.
  - 4. Zbierz szerokość nieobrobionej powierzchni pomiędzy drugim i trzecim przejazdem.
  - 5. Wprowadź do terminalu połowę zmierzonej odległości jako wartość parametru.
  - 6. Znakami + i możesz ustawić, w którą stronę przesunięte jest urządzenie rolnicze.
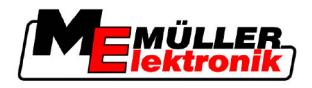

#### Szybkość reakcji

Szybkość reakcji automatycznego kierowania. Im wyższa wartość parametru, tym szybsze i mocniejsze kierowanie.

# 5.5 Profile maszyn

Każde urządzenie rolnicze lub maszyna, którą sterujesz oprogramowaniem ma inne parametry techniczne. Abyś nie musiał wprowadzać ich za każdym razem kiedy zmieniasz maszynę, możesz założyć na terminalu kilka profili maszyn.

W sekcji oprogramowania "Dane maszyny" możesz wprowadzić parametry techniczne urządzeń rolniczych i zapisać je jako profile.

Potrzebujesz danych maszyny w następujących przypadkach:

- Kiedy SECTION-Control jest wyłączone
- Kiedy terminal nie jest podłączony do komputera roboczego zgodnego z ISOBUS.

#### 5.5.1 Tworzenie nowego profilu maszyny

Maszyna jest tu rozumiana jako kombinacja traktora i urządzenia rolniczego.

Przykład Jeżeli masz we flocie dwa traktory i dwa urządzenia rolnicze, musisz ewentualnie założyć cztery profile:

- Traktor A i opryskiwacz
- Traktor B i opryskiwacz
- Traktor A i rozsiewacz
- Traktor B i rozsiewacz

Załóż profile dla wszystkich kombinacji z których korzystasz. Możesz zapisać do 20 profili.

Instrukcja

1. Otworzyć następujący ekran: "Ustawienia":

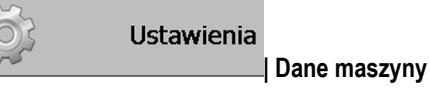

- Imptot kliknąć na "Wprowadzanie danych maszyny".
   ⇒ Pojawia się ekran wprowadzania danych.
- 3. Wprowadzić nazwę profilu.

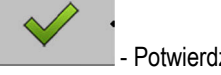

- Potwierdzić i zapisać wprowadzane dane.
- ⇒ Pojawia się ekran "Dane maszyny".
- 5. Ustawić parametry maszyny.

#### 5.5.2 Wybieranie istniejącego profilu maszyny

4.

Przed rozpoczęciem pracy musisz zdefiniować, którą maszyną wykorzystasz podczas pracy. W tym celu możesz wybrać utworzony wcześniej profil maszyny.

Instrukcja

1. Otworzyć następujący ekran: "Wybór maszyny":

Ustawienia

03

| Dane maszyny | Wybór maszyny

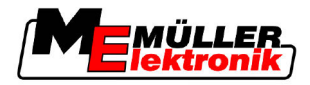

⇒ Pojawia się ekran "Wybór maszyny". Zawiera on listę wszystkich dostępnych profili.

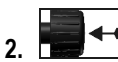

Pojawia się ekran "Dane maszyny".

3. Sprawdzić czy parametry maszyny są aktualne.

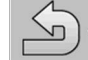

4

→ Opuścić ekran, jeśli parametry są aktualne.
 ⇒ Wybrany profil jest aktywowany.

⇒ Nazwa profilu pojawia się na ekranie startowym, w punkcie: "Maszyna".

#### 5.5.3 Parametry maszyn

Potrzebujesz danych maszyny w następujących przypadkach:

- Jeśli chcesz utworzyć nowy profil maszyny
- Jeśli chcesz zmienić profil maszyny

Na następnych stronach znajdziesz opis wszystkich parametrów.

#### Szerokość robocza

Parametr ten pokazuje ustawioną szerokość roboczą urządzenia.

#### Liczba sekcji

Wprowadzanie liczby sekcji.

Każda sekcja wyświetlana jest jako część belki na ekranie roboczym.

#### Sekcje

Otwiera ekran, w którym możesz ustawić szerokość poszczególnych sekcji.

#### Stopień nakładania

Stopień nakładania przy obróbce powierzchni o kształcie klina.

Na zewnętrznych sekcjach ustawiony "Stopień nakładania" jest modyfikowany przez parametr "Tolerancja nakładania".

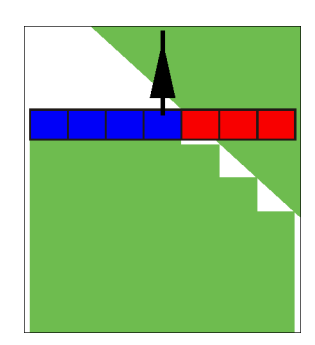

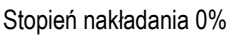

Stopień nakładania 50%

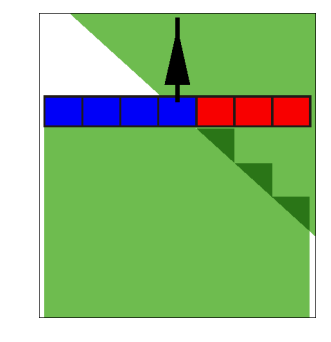

Stopień nakładania 100%

Możliwe wartości:

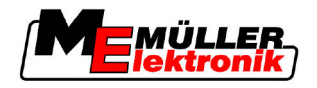

- 0% każda z sekcji zostanie włączona dopiero wtedy, gdy podczas wyjeżdżania z powierzchni obrobionej, całkowicie opuści tą powierzchnię. Podczas wjeżdżania na powierzchnię obrobioną sekcja zostanie wyłączona dopiero wtedy, gdy 1% szerokości sekcji znajdzie się nad powierzchnią obrobioną.
- 50% każda z sekcji zostanie włączona dopiero wtedy, gdy podczas wyjeżdżania z powierzchni obrobionej, opuści tą powierzchnię w połowie. Podczas wjeżdżania na powierzchnię obrobioną sekcja zostanie wyłączona dopiero wtedy, gdy 50% szerokości sekcji znajdzie się nad powierzchnią obrobioną. Jeżeli "Stopień nakładania" wynosi 50%, wtedy parametr "Tolerancja nakładania" nie ma wpływu na zachowanie się opryskiwacza.
- 100% każda z sekcji zostanie włączona natychmiast, gdy podczas wyjeżdżania z powierzchni obrobionej, opuści tą powierzchnię w 1%. Podczas wjeżdżania na powierzchnię obrobioną sekcja zostanie wyłączona dopiero wtedy, gdy 100% szerokości sekcji znajdzie się nad powierzchnią obrobioną.

#### Antena GPS lewo/prawo

Jeśli odbiornik GPS nie jest zamontowany na środku osi pojazdu, wtedy należy wprowadzić jego przesunięcie.

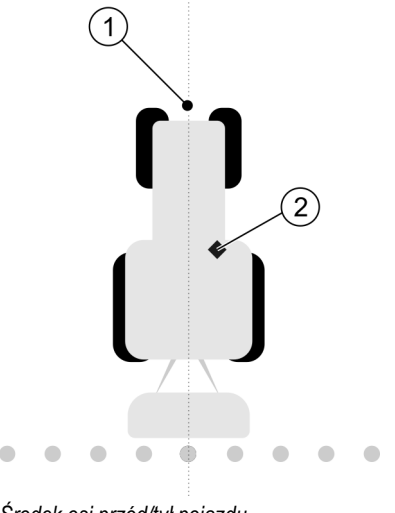

Środek osi przód/tył pojazdu

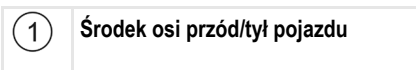

Odbiornik GPS Znajduje się z prawej strony osi pojazdu.

Możliwe wartości:

- Wprowadzić wartość ujemną. n.p.: 0.20m Jeśli odbiornik znajduje się po lewej stronie osi.
- Wprowadzić wartość dodatnią. n.p.: 0.20m Jeśli odbiornik znajduje się po prawej stronie osi.

#### Antena GPS lewo/prawo - przy maszynach asymetrycznych

Jeżeli korzystasz z asymetrycznego urządzenia rolniczego, wtedy środek szerokości roboczej znajduje się w innym miejscu niż w urządzeniach symetrycznych.

Aby skompensować tą różnicę, musisz zmienić wartość ustawionego wcześniej parametru "Antena GPS lewo/prawo".

2

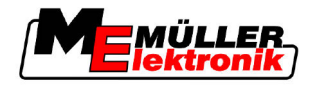

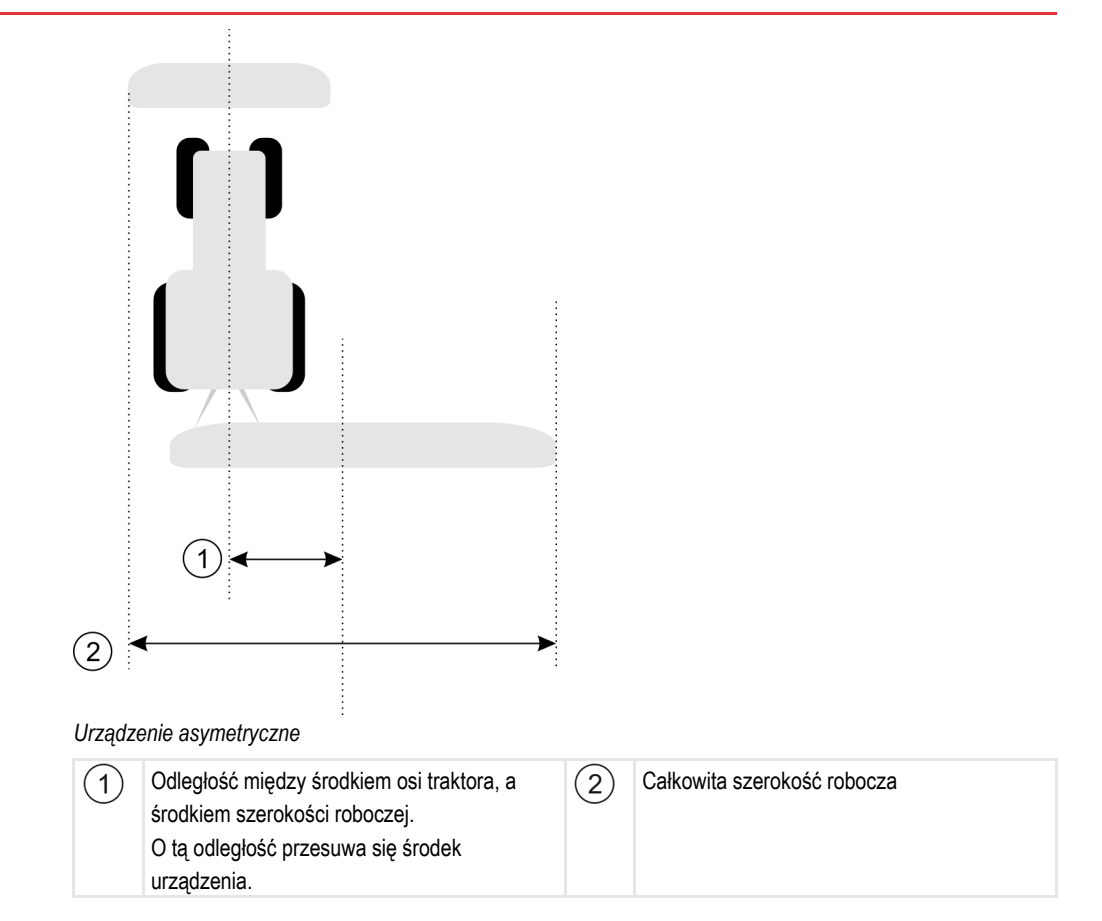

Instrukcja

Tak zmienisz wartość parametru "Antena GPS lewo/prawo" dla urządzeń asymetrycznych:

- 1. Zmierz całkowitą szerokość roboczą urządzenia.
- 2. Znajdź środek.
- 3. Zmierz odległość pomiędzy środkiem szerokości roboczej, a środkiem traktora.
- 4. Zmień wartość parametru:
  - Jeśli środek szerokości przesunął się w prawo, dodaj odmierzoną odległość do parametru.
  - Jeśli środek szerokości przesunął się w lewo, odejmij odmierzoną odległość do parametru.

#### Antena GPS przed/za

Odległość odbiornika GPS od punktu pracy. Punkt pracy to ta część maszyny, która wykonuje pracę n.p. belka w opryskiwaczu.

Możliwe wartości:

- Wprowadzić wartość ujemną. N.p.: 4.00m Jeśli odbiornik GPS znajduje się za punktem pracującym, wprowadź wartość ujemną.
- Wprowadzić wartość dodatnią. n.p.: 4.00m
   Jeśli odbiornik GPS znajduje się przed punktem pracującym, wprowadź wartość dodatnią.

#### Czujnik pozycji roboczej

Czy na urządzeniu rolniczym zamontowany jest Czujnik pozycji roboczej?

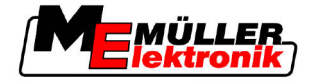

Czujnik pozycji roboczej rozpoznaje, że urządzenie rolnicze jest uruchomione i przekazuje informacje do terminalu. W wielu traktorach czujnik ten jest zainstalowany seryjnie i dostępny przez podłączenie terminalu do gniazda sygnałowego.

Możliwe wartości:

- "Tak"
- "Nie"

#### Odwrócona logika czujnika

Czy logika czujnika jest odwrócona?

- "Tak" Zapis obróbki pola zaczyna się wtedy, kiedy czujnik nie wysyła sygnału. Kończy się, kiedy czujnik zacznie wysyłać sygnał.
- "Nie" Zapis obróbki pola zaczyna się wtedy, kiedy czujnik wysyła sygnał. Kończy się, kiedy czujnik przestanie wysyłać sygnał.

#### Model maszyny

Parametr ten decyduje o sposobie przedstawiania belki roboczej na ekranie i obliczania pozycji sekcji.

Jeśli parametr ten jest aktywowany, oprogramowanie oblicza dokładną pozycję każdej sekcji. Na ekranie belka robocza podąża dokładnie śladem traktora (strzałki). Dzięki temu zaznaczanie przejazdów na ekranie i praca SECTION-Control są dokładniejsze.

Możliwe wartości:

"samojezdna"

Ustawienie dla samojezdnych opryskiwaczy i maszyn.

"przyczepiana"

Ustawienie dla maszyn rolniczych, ciągniętych przez traktor.

"nieaktywny"

Brak symulacji maszyny. Dokładne obliczanie pozycji sekcji jest wyłączone. Belka robocza przedstawiana jest dokładnie za odbiornikiem GPS. Obliczona powierzchnia może być niedokładna.

Kolejność obsługi

6 Jeśli korzystasz tylko z TRACK-Leader II

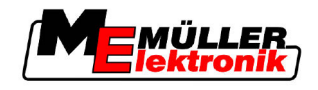

# 6 Kolejność obsługi

# 6.1 Jeśli korzystasz tylko z TRACK-Leader II

- 1. Pojechać na pole.
- 2. Załadować dane pola.
- 3. Przygotować nawigację.
  - Wybrać profil maszyny (opcjonalnie).
  - Wybrać tryb prowadzenia.
  - Ustawić szerokość toru (Szer.toru)
  - Ustawić interwał linii prowadzących.
- 4. Wykonać prace przygotowawcze:
  - Zaznaczyć punkt referencyjny.
  - Wytyczyć granice pola (opcjonalnie).
  - Wytyczyć linię prowadzącą A-B.
  - Korzystając z modułu HEADLAND-Control wykonać prace w poprzeczniaku (opcjonalnie).
- 5. Pracować
  - Zaznaczyć przeszkody (opcjonalnie).
  - Wykonać prace na polu.
- 6. Zakończyć prace.
  - Zapisać dane w formacie standardowym.
  - Eksportować w formacie GIS.
  - Usunąć dane pola z pamięci tymczasowej.

# 6.2 Jeśli korzystasz z SECTION-Control

- 1. Pojechać na pole
- 2. Załadować dane pola.
- 3. Przygotować nawigację.
  - Wybrać tryb prowadzenia.
  - Ustawić szerokość toru (Szer.toru)
  - Ustawić interwał linii prowadzących.
- 4. Wykonać prace przygotowawcze:
  - Kontynuować nawigację.
  - Skalibrować sygnał GPS.
  - Korzystając z modułu HEADLAND-Control wykonać prace w poprzeczniaku (opcjonalnie).
- 5. Pracować

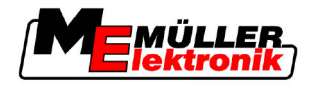

- Zaznaczyć przeszkody (opcjonalnie).
- Wykonać prace na polu.
- 6. Zakończyć prace.
  - Zapisać dane w formacie standardowym.
  - Eksportować w formacie GIS.
  - Usunąć dane pola z pamięci tymczasowej.

# 6.3 Jeżeli korzystasz z aplikacji TaskManager

Jeżeli planujesz prace rolne na komputerze domowym, a potem przenosisz plany na terminal, skorzystaj z aplikacji TaskManager.

#### Rozpoczynanie prac

 Instrukcja
 Tak rozpoczniesz prace, jeśli korzystasz z TaskManager:

 I. Zacząć wykonywanie zlecenia w aplikacji TaskManager.
 Na ekranie zostanie wyświetlona aplikacja TRACK-Leader.

 Imstrukcja
 Jeżeli aktywujesz zlecenie w TaskManager, wtedy zawarte w nim dane pola zostaną automatycznie załadowane przez TRACK-Leader II.

 Imstrukcja
 Wykonać prace korzystając z TRACK-Leader lub SECTION-Control.

 Kończenie prac
 Tak zakończysz prace, jeśli korzystasz z TaskManager:

 I. Otworzyć aplikację "TaskManager":
 Zakończyć zlecenie.

 Imstrukcja
 Imstrukcja Imstrukcja "Lakończyć zlecenie."

 Imstrukcja
 Tak zakończyć zlecenie.

 Imstrukcja
 Tak zakończyć zlecenie.

 Imstrukcja
 Imstrukcja Imstrukcja "Lakończyć zlecenie.

 Imstrukcja
 Tak zakończyć zlecenie.

 Imstrukcja
 Imstrukcja Imstrukcja Ims

⇒ Wszystkie dane powstałe podczas pracy z TRACK-Leader, zostaną zapisane w pliku "Taskdata.xml".

6

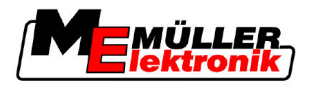

# 7 Przygotowanie nawigacji

# 7.1 Wybór trybu prowadzenia

Tryb prowadzenia decyduje o sposobie w jaki tworzone są linie prowadzące.

Tryb prowadzenia wybierany jest w ekranie przygotowania.

Dostępne są następujące tryby prowadzenia:

- Tryb prowadzenia "Równolegle"
- Tryb prowadzenia "Wygładzany"
- Tryb prowadzenia "identyczny"
- Tryb prowadzenia "A Plus [0.0000°]"

#### Instrukcja

7

1. Przejść do ekranu przygotowania:

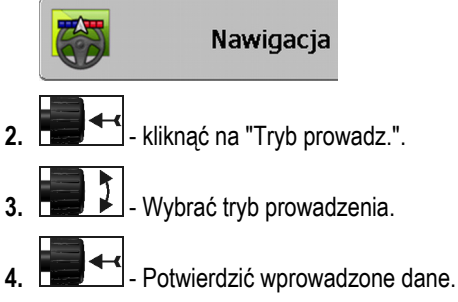

### 7.1.1 Tryb prowadzenia "Równolegle"

Tryb prowadzenia "Równolegle" jest również nazywany trybem prowadzenia "A-B".

Korzystaj z tego trybu, jeśli chcesz obrabiać pole w równoległych i prostych ścieżkach technologicznych.

#### 7.1.2 Tryb prowadzenia "Wygładzany"

Cel trybu: Krzywe linie prowadzące, bez możliwości nakładania.

W trybie prowadzącym "Wygładzany" zakrzywienie linii prowadzącej zmienia się w każdej następnej linii. Linie stają się z jednej strony ostrzejsze, zaś z drugiej strony bardziej zaokrąglone.

W ten sposób unikniesz nakłaniania. Wadą trybu jest, że linie, które znajdują się bardzo daleko od linii prowadzącej A-B, stają się w którymś momencie zbyt ostre.

Jeżeli jednak zauważysz, że linia jest zbyt ostra, usuń wszystkie linie i utwórz nową linię prowadzącą A-B. Linie prowadzące zostaną obliczone na nowo.

Przykład

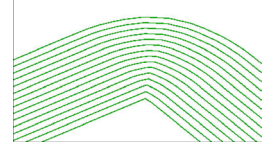

Porada: Utwórz linię prowadzącą A-B w ten sposób, żeby wnętrze zakrętu znajdowało się jak najbliżej granicy pola.

jest zbyt ostra, usuń wszystkie linie i u

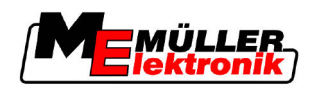

#### 7.1.3 Tryb prowadzenia "identyczny"

Cel trybu: Krzywe linie prowadzące, z równym zakrzywieniem

W trybie prowadzenia "identyczny" zakrzywienie linii nie zmienia się. Korzystaj z tego trybu tylko przy nieznacznych zakrzywieniach.

Wadą tego trybu jest, że odległość między liniami z czasem robi się zbyt duża. Nie jest wtedy możliwa praca w równoległych ścieżkach.

Jeżeli jednak zauważysz, że odległość między liniami jest zbyt duża, usuń wszystkie linie i utwórz nową linię prowadzącą A-B.

Przykład

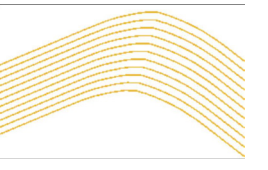

#### 7.1.4 Tryb prowadzenia "A Plus [0.0000°]"

W ten sposób kilka urządzeń rolniczych może pracować jednocześnie w równoległych ścieżkach.

# 7.2 Tworzenie linii prowadzącej

W tym rozdziale dowiesz się jak pracować z liniami prowadzącymi.

Linie prowadzące to linie przedstawione na ekranie, którym zadaniem jest pomoc kierowcy w jeździe równoległej.

#### 7.2.1 Ustawić szerokość toru

Szerokość toru ("Szer. toru") to odległość pomiędzy dwoma liniami prowadzącymi.

Na początku ustawiona szerokość toru równa się zawsze szerokości roboczej. Można ją jednak dopasować.

Przykład Szerokość robocza opryskiwacza = 18m

Chcesz być pewien, że podczas oprysku nic nie zostanie pominięte.

Ustaw "Szer. toru" na n.p. 17,80m. Opryskiwacz będzie prowadzony z nakładaniem 20cm.

Instrukcja

1. Przejść do ekranu przygotowania:

| Nawigacja                |                                                           |
|--------------------------|-----------------------------------------------------------|
| 2 kliknąć na "Szer. toru |                                                           |
| 3. Wprowadzić odległoś   | ć w jakiej mają znajdować się od siebie linie prowadzące. |
| 4. Potwierdzić wprowac   | zone dane.                                                |

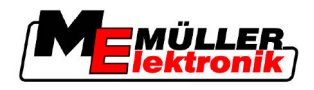

### 7.2.2 Ustawianie interwału linii prowadzących

Interwał linii prowadzących możesz ustawić w ekranie przygotowania.

W ten sposób możesz ustawić, co którą linię prowadzącą program ma zaznaczyć grubą kreską.

W ten sposób łatwiej ci będzie jechać co drugą lub co trzecią ścieżką.

Przykład Jeśli wprowadzić liczbę "2" wtedy co druga linia prowadząca zostanie zaznaczona grubą kreską. Jeśli wprowadzisz liczbe "3" wtedy co trzecia linia zostanie zaznaczona. Itd.

Instrukcja

1. Przejść do ekranu przygotowania:

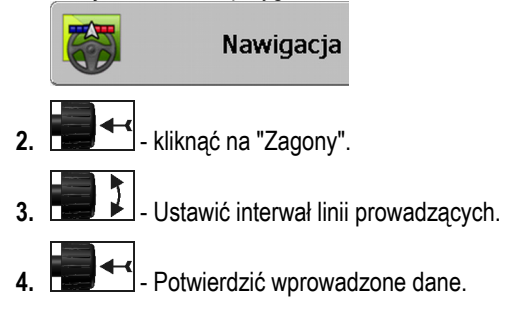

# 7.3 Ustawianie szerokości poprzeczniaka

Szerokość poprzeczniaka można wprowadzić jako wielokrotność szerokości roboczych.

Pod uwagę brana jest zawsze całkowita szerokość robocza. Również wtedy, jeśli część sekcji została zdezaktywowana w komputerze roboczym. Weź to pod uwagę ustawiając szerokość poprzeczniaka.

Instrukcja

1. Przejść do ekranu przygotowania:

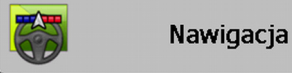

- 2. Kliknąć na parametr "Ścieżki w poprzeczniaku".
- 3. Ustawić z ilu szerokości roboczych ma składać się poprzeczniak.
- ⇒ Ustawiłeś szerokość poprzeczniaka.

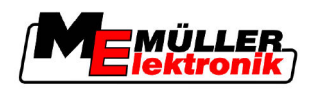

# 8 Zaczynanie nawigacji

Możesz zacząć nawigację na dwa sposoby:

- Zacząć nową nawigację
- Kontynuować zaczętą nawigację

# 8.1 Zaczynanie nowej nawigacji

Możesz zacząć nową nawigację w następujących przypadkach:

- Jeśli wykonujesz prace na wybranym polu po raz pierwszy.
- Jeśli wczytałeś dane znanego pola. W tym przypadku wszystkie wcześniejsze przejazdy zostaną usunięte. Możesz jednak wykorzystać wszystkie granice pól, linie prowadzące i przeszkody.

Instrukcja

1. Przejść do ekranu przygotowania:

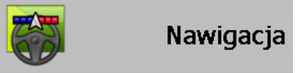

2. Skonfigurować wszystkie parametry widoczne na ekranie.

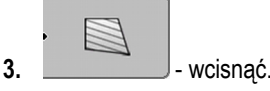

⇒ Pojawia się ekran roboczy.

# 8.2 Kontynuowanie zaczętej nawigacji

Możesz kontynuować nawigację w następujących przypadkach:

- Jeżeli przerwałeś prace w polu.
- Jeżeli opuściłeś aplikację.
- Jeżeli wczytałeś dane pola.

Instrukcja

1. Przejść do ekranu przygotowania:

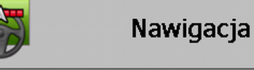

2. Skonfigurować wszystkie parametry widoczne na ekranie.

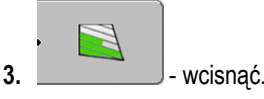

⇒ Pojawia się ekran roboczy.

# 8.3 Zaczynanie zapisu przejazdu

Nie musisz czytać tego rozdziału w następujących przypadkach:

- SECTION-Control jest włączone.
- Urządzenie rolnicze posiada "czujnik pozycji roboczej".

Jeżeli nie korzystasz z SECTION-Control i nie masz zamontowanego czujnika pozycji roboczej, oprogramowanie nie wie kiedy urządzenie rolnicze (np. opryskiwacz) pracuje a kiedy nie pracuje. Dlatego musisz poinformować oprogramowanie o tym, że urządzenie zaczęło pracę.

Poprzez zapisywanie przejazdów możesz na ekranie zobaczyć, po których fragmentach pola już przejechałeś.

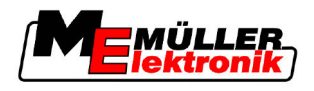

Instrukcja

8

☑ Rozpocząłeś nawigację.

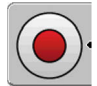

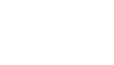

⇒ Symbol funkcji zmienia kolor na czerwony:

ozpoczać zapis.

⇒ Za symbolem traktora pojawia się zielony ślad. Oznacza on przejazdy.

# 8.4 Kalibracja sygnału DGPS

DGPS - z angielskiego "Differential Global Positioning System".

To system służący do określania pozycji pojazdu.

Opis problemu W miarę upływu czasu ziemia kręci się, a satelity zmieniają swoją pozycję na niebie. Przez to wyliczona pozycja punktu zmienia się. Przez tą zmianę pozycja po jakimś czasie przestaje być aktualna.

Fenomen ten nazywany jest dryfem i można go zredukować.

W konsekwencji wszystkie linie prowadzące i granice pól, które zaznaczysz jednego dnia, będą nieco przesunięte po kilku godzinach.

Rozwiązanie problemu Są dwa sposoby wyrównania dryfu:

- Poprzez punkt referencyjny 1 Poprzez zaznaczenie punktu referencyjnego 1 i przez kalibrację sygnału GPS przed każdym rozpoczęciem pracy. Jest to bezpłatna możliwość dla osób korzystających z anteny GPS A100 z dokładnością do +/- 30cm.
- Poprzez wykorzystanie sygnału korygującego. Odpłatna usługa operatorów GPS. Tylko w połączeniu z dokładnymi odbiornikami GPD. Sygnał GPS jest kalibrowany automatycznie w regularnych odstępach czasu. Przez co możliwa jest dokładność do mniej niż pięciu centymetrów.

#### 8.4.1 GPS bez sygnału korygującego

Jeżeli korzystasz z GPS bez sygnału korygującego, wtedy musisz skalibrować sygnał GPS przed każdym rozpoczęciem pracy.

Im dokładniej skalibrujesz ten sygnał, tym dokładniejszy będzie twój system. I odwrotnie, im mniej dokładna kalibracja GPS, z tym mniejszą dokładnością system ustala pozycję pojazdu.

#### Do czego potrzebny jest punkt referencyjny?

Przy pomocy punktu referencyjnego możesz porównać zapisane na USB współrzędne punktu z rzeczywistymi współrzędnymi. W ten sposób możesz wyrównać ewentualny dryf pozycji.

Aby skalibrować sygnał GPS potrzebujesz stałego punktu odniesienia na ziemi. Tzw. punkt referencyjny 1. Podczas kalibracji sygnału GPS zapisane współrzędne punktu referencyjnego, zostaną porównane i zsynchronizowane z aktualnymi współrzędnymi.

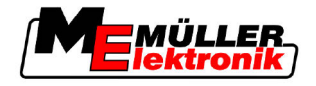

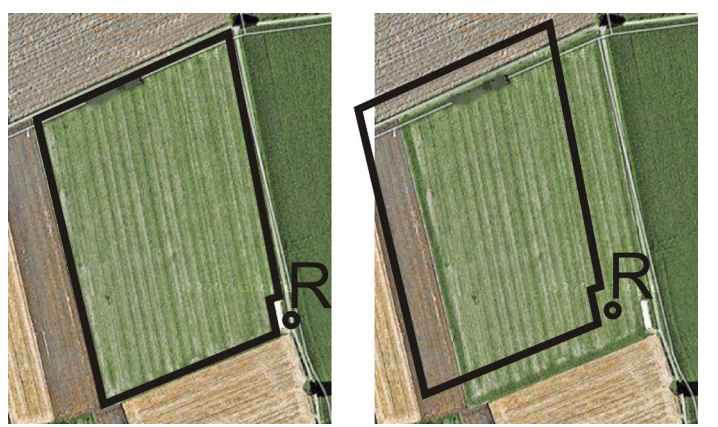

Po lewej - pole ze skalibrowanym sygnałem GPS; Po prawej - pole bez skalibrowanego sygnału GPS

Jeżeli nie zaznaczysz punktu referencyjnego i nie będziesz kalibrować sygnału GPS przed każdym rozpoczęciem pracy, stanie się co następuje:

- Zapisane w pamięci USB współrzędne granic pola, linii prowadzących itd. będą się różnić od rzeczywistych współrzędnych.
- Przez to nie będziesz mógł obrobić części pola znajdującej się poza granicami zapisanymi w pamięci.

Tak więc aby uzyskać maksymalną precyzję musisz:

- Przy każdym polu, podczas pierwszych prac, zaznaczyć punkt referencyjny.
- Przed każdym podjęciem pracy, skalibrować sygnał GPS.

#### Zaznaczanie punktu referencyjnego

Punkt referencyjny 1 - miejsce w pobliżu pola. Służy do porównania zapisanej i rzeczywistej pozycji pola.

Podczas zaznaczania punktu referencyjnego, najważniejsza jest pozycja odbiornika GPS.

- Kiedy zaznaczać? Zaznaczaj punkt referencyjny 1 w następujących przypadkach:
  - Jeśli wykonujesz prace na wybranym polu po raz pierwszy.

Poprawne zaznaczanie Podczas zaznaczania punktu referencyjnego potrzebujesz stałego punktu odniesienia w okolicy pola, którego pozycja nie zmieni się z czasem. Na przykład drzewa, kamienia granicznego itd.

Potrzebujesz tego punktu, aby podczas późniejszej kalibracji sygnału GPS ustawić traktor dokładnie w tym samym miejscu.

### WSKAZÓWKA

Utrata danych przy braku punktu referencyjnego

Jeżeli w przyszłości nie odnajdziesz miejsca w którym zaznaczyłeś punkt referencyjny, wszystkie zapisane dane pola staną się bezużyteczne.

• Zawsze zaznaczaj bardzo dokładnie pozycję punktu referencyjnego dla każdego pola.

Poniższa ilustracja przedstawia możliwe ustawienie traktora podczas zaznaczania punktu referencyjnego.

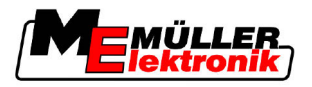

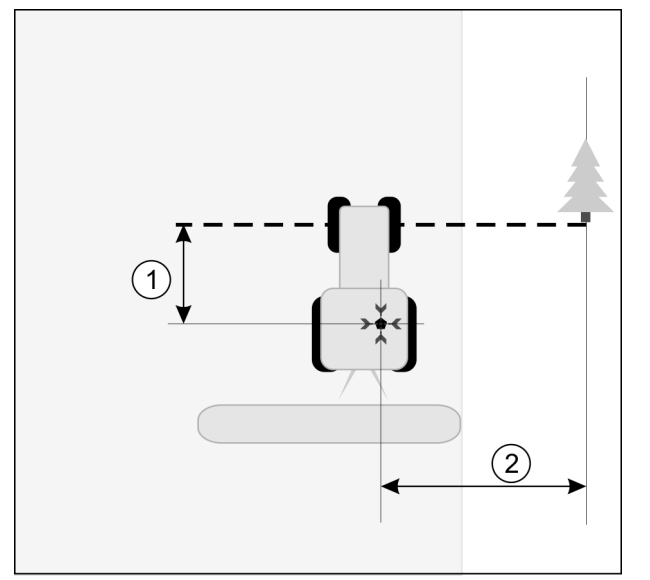

Traktor przy zaznaczaniu punktu referencyjnego

| • | Antena GPS na dachu kabiny                                    | × | Pozycja punktu referencyjnego                                 |
|---|---------------------------------------------------------------|---|---------------------------------------------------------------|
| 1 | Odległość pomiędzy anteną GPS a punktem<br>na drodze na osi Y | 2 | Odległość pomiędzy anteną GPS a punktem<br>na drodze na osi X |
|   | Linia od stałego punktu odniesienia przez drogę               |   |                                                               |

#### Instrukcja

Wykonujesz prace na wybranym polu po raz pierwszy.

- 1. Znaleźć stały punkt odniesienia w pobliżu wjazdu na pole. Na przykład drzewo, kamień graniczny itd.
- 2. Narysować prostą linię od tego punktu przez drogę.
- 3. Ustawić przednie koła traktora na linii.
- 4. Zanotować odległość pomiędzy Punktem, a traktorem. Odległość ta musi być taka sama, kiedy będziesz kalibrować sygnał GPS.
- 5. Zacząć nową nawigację.

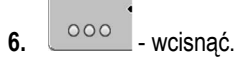

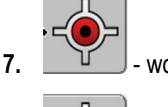

wcisnąć.

```
8.

    wcisnać.
```

- ⇒ Przez 15 sekund program mierzy obecną pozycję po czym zapisuje ją jako "punkt referencyjny 1". Punkt referencyjny zostanie zaznaczony dokładnie w miejscu w którym znajduje się antena GPS.
- ⇒ Wszystkie punkty referencyjne, jakie znajdują się w pamięci i kalibracje sygnału GPS zostaną usunięte.
- ⇒ Na ekranie roboczym, pod symbolem maszyny pojawia się symbol punktu referencyjnego: R
- ⇒ Zaznaczyłeś punkt referencyjny.

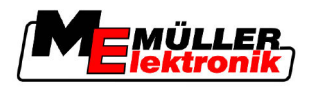

#### Kalibrowanie sygnału GPS

Podczas kalibracji sygnału GPS antena musi znajdować się dokładnie w tym samym miejscu, gdzie była podczas zaznaczania punktu referencyjnego.

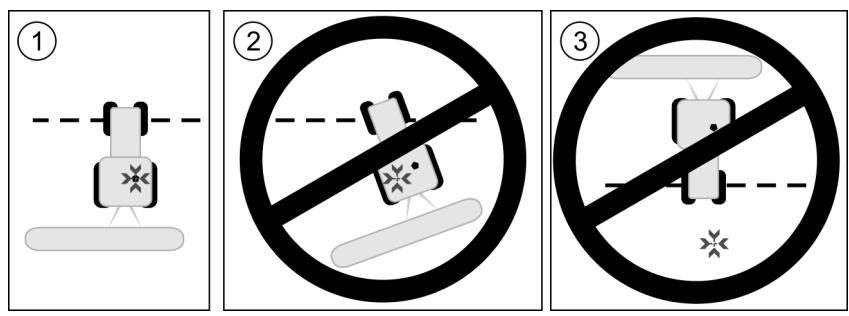

Pozycja anteny GPS w odniesieniu do punktu referencyjnego podczas kalibracji sygnału GPS

| × | Pozycja punktu referencyjnego |
|---|-------------------------------|
| • | Antena GPS na dachu kabiny    |

Kalibruj sygnał GPS w następujących sytuacjach:

Przed każdym rozpoczęciem pracy

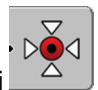

Jeśli zauważysz czerwony trójkąt migający obok symbolu funkcji

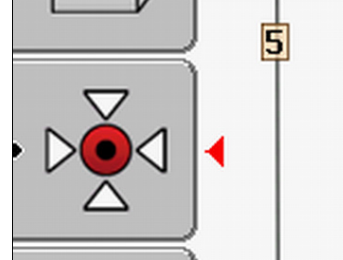

 Jeśli zauważysz, że jedziesz co prawda ścieżką technologiczną, ale na ekranie widać że jedziesz obok niej.

Instrukcja

- 1. Podjechać w miejsce, gdzie zaznaczyłeś punkt referencyjny.
- 2. Ustawić przednie koła traktora na linii.

Traktor musi stać w tej samej pozycji, jak przy zaznaczaniu punktu referencyjnego. Odległość od punktu odniesienia obok drogi musi być taka sama, jak przy zaznaczaniu punktu referencyjnego.

- wcisnąć.
   wcisnąć.
   wcisnąć.
   wcisnąć.
  - ⇒ Program przez 15 sekund oblicza aktualną pozycję. Przy ponownej kalibracji punktu referencyjnego stara kalibracja zostanie usunięta.

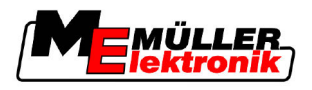

⇒ Pojawia się następujący ekran:

| Kalibracja GPS                                                 |  |
|----------------------------------------------------------------|--|
| Kalibracja dostępna<br>Dryf: 0.670 m<br>Wiek: 0.00 h<br>gotowe |  |
| <b>J</b>                                                       |  |
|                                                                |  |

Na ekranie "Kalibracja GPS" pojawiają się nowe parametry:

powrócić

Dryf

6.

Pokazuje o ile pozycja punktu referencyjnego przesunęła się w czasie. O tą odległość zostały przesunięte pozycje wszystkich danych pola. Podczas kalibracji sygnału GPS dryf jest obliczany na nowo.

Wiek

Pokazuje kiedy po raz ostatni kalibrowano sygnał GPS. Po kropce wyświetlane są setne części godziny. Na przykład: 0.25 h = jedna czwarta godziny = 15 minut

#### 8.4.2 DGPS z sygnałem korygującym

Jeśli korzystasz z sygnału korygującego RTK, nie musisz ani zaznaczać punktu referencyjnego, ani kalibrować sygnału GPS. Stacja RTK automatycznie koryguje pozycję traktora i sygnału.

#### 8.4.3 Sprawdzanie jakości sygnału DGPS

W zależności od położenia geograficznego jakoś sygnału GPS może się bardzo różnić.

Jakość sygnału GPS sprawdzisz w następujących miejscach:

- Na ekranie startowym
- Na ekranie roboczym

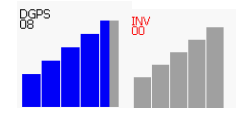

Symbol połączenia DGPS zawiera następujące informacje:

- Grafika ze słupkami
  - Pokazuje jakość połączenia. Im więcej niebieskich słupków, tym lepsze połączenie.
- Ilość połączonych satelitów
- Stan sygnału korygującego
- Stan ten powinien wynosić minimum "DGPS", aby uzyskać wystarczającą dokładność. Przy systemach z RTK pojawi się tam "RTK Fix" lub "RTK Float".

W następujących przypadkach SECTION-Control przejdzie do trybu ręcznego:

- Stan sygnału DGPS jest równy GPS lub gorszy.
- Ilość satelitów spadnie do mniej niż czterech.
- Nie ma żadnych słupków.

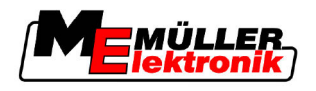

Wtedy na ekranie pojawia się alarm.

Musisz ręcznie uruchomić tryb pracy automatycznej, kiedy tylko połączenie ulegnie poprawie.

### 8.5 Granica pola

#### 8.5.1 Mierzenie granicy pola

Na każdym polu musisz zmierzyć granicę pola.

Możesz zmierzyć granicę pola podczas prac w poprzeczniaku.

W zależności od tego, czy pracujesz z systemem korygującym RTK, czy nie, masz następujące możliwości:

Możliwość 1:

Może być zastosowana w obydwu przypadkach.

- Objechać pole dookoła wzdłuż krawędzi.
- Obliczyć granicę pola dookoła zaznaczonych śladów przejazdu.
- Obrobić wnętrze pola.
- Możliwość 2:

Zalecane tylko w przypadku korzystania z RTK.

- Obrobić wnętrze pola.
- Objechać pole dookoła wzdłuż krawędzi.
- Obliczyć granicę pola dookoła zaznaczonych śladów przejazdu.

Metoda ta funkcjonuje co prawda również bez sygnału korygującego, ale należy wtedy dwukrotnie skalibrować sygnał GPS: przed pracą i przed obliczeniem granicy pola. Jest tak z powodu dryfu pozycji GPS pomiędzy chwilą rozpoczęcia pracy a obliczeniem granicy pola.

- Sposób działania 1 Tak obliczysz granicę pola, jeśli chcesz zacząć pracę od objechania pola:
  - Zaznaczyłeś punkt referencyjny i skalibrowałeś sygnał GPS. (Jeśli pracujesz bez sygnału korygującego RTK)
  - 1. Zacząć nową nawigację.
  - 2. Uruchomić urządzenie rolnicze.

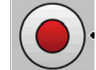

- wcisnąć, jeśli symbol pojawia się na ekranie.
   Przycisk służy do informowania komputera o tym, że urządzenie rolnicze zostało uruchomione. Jeśli SECTION-Control jest aktywne, albo korzystasz z czujnika pozycji roboczej, symbol nie pojawi się.
- 4. Zacząć objazd pola.
  - ➡ Po pierwszych centymetrach jazdy na ekranie zauważysz zielony ślad za symbolem urządzenia rolniczego. Ślad ten oznacza powierzchnię obrobioną.
  - ⇒ Jeżeli ślad się nie pojawi, oznacza to że:
    - a) Nie uruchomiłeś urządzenia rolniczego (SECTION-Control)

b) Nie wcisnąłeś przycisku

(TRACK-Leader II)

Sposób działania 2

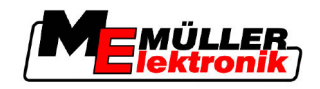

- 5. Objechać pole dookoła wzdłuż krawędzi.
- 6. Zakończyć objazd pola w punkcie wyjścia. Pole musi być objechane całkowicie.

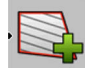

7.

- nacisnąć, kiedy dojedziesz do punktu wyjścia.
- ⇒ Na ekranie roboczym obwód pola został oznaczony czerwoną linią. Jest to granica pola.
- Tak obliczysz granicę pola, jeśli chcesz najpierw obrobić wnętrze pola, a później zaznaczyć granicę:
  - Korzystasz z sygnału korygującego RTK.
  - 1. Zacząć nową nawigację.
  - 2. Uruchomić urządzenie rolnicze.

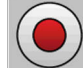

3.

- nacisnąć, jeśli pojawi się ten symbol funkcji.

Jeśli SECTION-Control jest aktywne, albo jeśli korzystasz z czujnika pozycji roboczej, nie musisz naciskać tego przycisku. Służy on do tego, aby przekazać komputerowi informację o rozpoczęciu pracy.

- 4. Rozpocząć pracę w polu.
  - ⇒ Po pierwszych centymetrach jazdy na ekranie zauważysz zielony ślad za symbolem urządzenia rolniczego. Ślad ten oznacza powierzchnię obrobioną.
  - ⇒ Jeżeli ślad się nie pojawi, oznacza to że:
    - a) Nie uruchomiłeś urządzenia rolniczego (SECTION-Control)

b) Nie wcisnąłeś przycisku (TRACK-Leader II)

- 5. Obrobić pole.
- 6. Na końcu pracy objechać pole dookoła wzdłuż krawędzi.

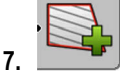

- nacisnąć, kiedy dojedziesz do punktu wyjścia.
- ⇒ Na ekranie roboczym obwód pola został oznaczony czerwoną linią. Jest to granica pola.

#### 8.5.2 Usuwanie granicy pola

Instrukcja

Tak usuniesz granicę pola:

- 1. ·
  - trzymać wciśnięty przez kilka sekund.
- ⇒ Zaznaczona czerwoną linią granica pola zostanie usunięta.

# 8.6 Tworzenie linii prowadzącej A-B

Linia prowadząca A-B to linia prowadząca, którą tworzysz jako pierwszą. Pozostałe linie prowadzące<br/>zostaną obliczone i zaznaczone na ekranie w odniesieniu do tej linii.Musisz utworzyć linię prowadzącą A-B niezależnie od trybu prowadzenia.Kiedy utworzyć?Możesz utworzyć linię prowadzącą A-B w dowolnym momencie, po zaznaczeniu punktu<br/>referencyjnego. Na przykład podczas pierwszego objazdu pola.

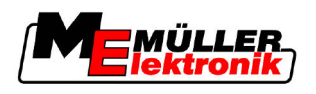

#### 8.6.1 Tworzenie linii prowadzącej A-B w trybie prowadzącym równoległym i wygładzanym

Instrukcja

1. Podjechać traktorem w miejsce początku linii prowadzącej A-B.

A B

2.

albo \_\_\_\_\_ - zdefiniować punkt A.

⇒ Punkt A został zaznaczony.

- $\Rightarrow$  Na symbolu funkcji flaga A staje się zielona.
- 3. Przejechać na drugi koniec pola.

4. albo - zdefiniować punkt B.

- ⇒ Punkt B został zaznaczony.
- ⇒ Na symbolu funkcji flaga B staje się zielona:

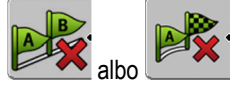

- ⇒ Punkty A i B zostają połączone linią. Linia ta nazywa się "Linia prowadząca A-B" i jest oznaczona na ekranie dwoma małymi literami Ai B.
   W trybie prowadzenia "Równolegle", linia prowadząca A-B jest prosta.
  - W trybach adaptacyjnych linia ta jest krzywa.
- ⇒ Pozostałe linie prowadzące zostaną wytyczone w obydwu kierunkach od linii prowadzącej A-B, w zależności od wybranego trybu prowadzenia. Zostaną też ponumerowane.

#### 8.6.2 Rysowanie linii prowadzącej A-B, w trybie jazdy A+

Instrukcja

- 1. Podjechać traktorem w miejsce początku linii prowadzącej A-B.

2.

- \_\_\_\_\_ wcisnąć.
- ⇒ Pojawia się ekran wprowadzania danych.
- 3. Na ekranie wprowadzania danych widać aktualny kierunek traktora (w stopniach).
- 4. Wprowadzić kierunek, w którym chcesz wytyczyć linię prowadzącą A-B.
  - ⇒ Linia prowadząca A-B zostanie wytyczona na ekranie.

### 8.7 Zaznaczanie przeszkód

Jeżeli na polu znajdują się przeszkody, możesz zaznaczyć ich pozycję. Dzięki temu zostaniesz ostrzeżony, zanim się do nich zbliżysz.

Możesz zaznaczyć przeszkody podczas pracy.

W następujących przypadkach zostaniesz ostrzeżony przed przeszkodą:

- 20 sekund przed dotarciem do przeszkody.
- Jeśli odległość między pojazdem a przeszkodą jest mniejsza niż szerokość robocza.

Ostrzeżenie składa się z:

- Graficznego ostrzeżenia w lewym górnym rogu ekranu

"Granica"

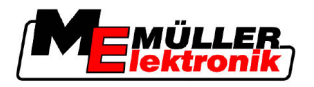

- "Przeszkoda!"
- Sygnału dźwiękowego

Instrukcja

8

- Rozpocząłeś nawigację.
- 1. \_\_\_\_\_ wcisnąć.
- 2. wcisnąć.
  - ⇒ Pojawia się następujący ekran:

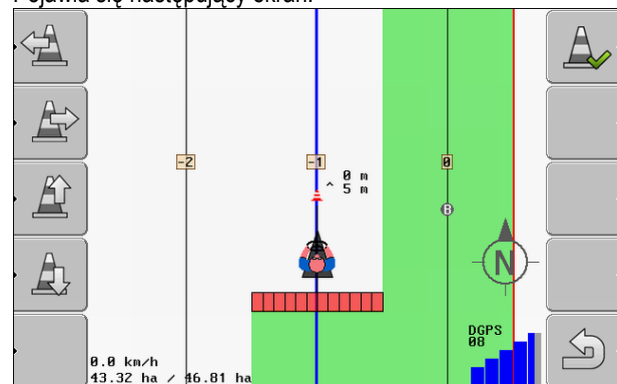

Na ekranie pojawia się schemat kierowcy i maszyny, przeszkoda i odległość przeszkody od odbiornika GPS.

3. Strzałkami wprowadzić odległość przeszkody od traktora.

Ponieważ pozycja traktora jest znana, TRACK-Leader II potrafi na jej podstawie obliczyć pozycję przeszkody.

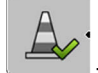

- zapisać pozycję przeszkody na polu.
- ⇒ Symbol przeszkody pojawia się na ekranie.

# 8.8 Obsługa podczas pracy

### 8.8.1 Zmienianie trybu pracy SECTION-Control

4.

Jeżeli aktywowałeś SECTION-Control, masz do wyboru pracę w dwóch trybach:

- Tryb automatyczny
- Tryb ręczny

Elementy obsługi

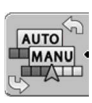

Przełączanie pomiędzy trybem ręcznym a trybem automatycznym

#### Tryb automatyczny

Właściwości trybu automatycznego:

- Automatyczne sterowanie sekcjami podczas nakładania.

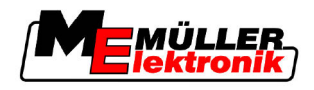

#### Tryb ręczny

Właściwości trybu ręcznego:

- Urządzenie rolnicze (np. opryskiwacz) musi być sterowane ręcznie. Wyniki pracy są zapisywane.

#### 8.8.2 Zmienianie wyglądu ekranu roboczego

Jest kilka możliwości zmiany wyglądu ekranu roboczego.

Elementy obsługi

| Element obsługi | Funkcja                                          |
|-----------------|--------------------------------------------------|
|                 | Powiększanie i pomniejszanie.                    |
| •<br>52<br>72   | Pokazywanie całego pola.                         |
|                 | Pokazywanie pola w bliskiej odległości traktora. |
| · 3D            | Aktywacja widoku 3D.                             |
| • 2D            | Aktywacja widoku 2D.                             |

#### 8.8.3 Przesuwanie linii prowadzących

Korzystaj z tej funkcji w sytuacji, kiedy zauważysz, że twój pojazd znajduje się w odpowiednim miejscu, ale na ekranie terminalu symbol pojazdu znajduje się obok linii prowadzącej.

Możesz przesuwać linie prowadzące w trybach pracy równoległej i adaptacyjnej.

Instrukcja

☑ Rozpocząłeś nawigację.

- 1. \_\_\_\_\_ wcisnąć.
- 2. wcisnąć.
- 3. Let trzymać wciśnięty przez trzy sekundy, aby dopasować pozycję linii prowadzących do pozycji pojazdu.
- ⇒ Linie prowadzące zostaną przesunięte.

#### 8.8.4 Usuwanie linii prowadzących

W każdej chwili możesz usunąć linie prowadzące i wytyczyć nowe.

Instrukcja

- trzymać wciśnięty przez trzy sekundy.

Praca w poprzeczniaku przy pomocy modułu HEADLAND-Control

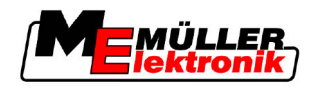

⇒ Linie prowadzące zostaną usunięte.

| 8.9          | Praca w p | oprzeczni                                                                                                    | aku przy                                                                                      | pomocy modułu HEADL/                                                                                                    | AND-Control                                                                                                    |  |  |
|--------------|-----------|----------------------------------------------------------------------------------------------------|-----------------------------------------------------------------------------------------------|----------------------------------------------------------------------------------------------------|----------------------------------------------------------------------------------------------------|--|--|
|              |           | Moduł HEADL                                                                                                    | AND-Control                                                                                   | umożliwia osobną pracę w poprzeczi                                                                                                    | niaku i wewnątrz pola.                                                                                           |  |  |
| Zalety       |           | <ul> <li>HEADLAND-O</li> <li>Możesz r<br/>pracy w p</li> <li>SECTION<br/>poprzecz</li> <li>Podczas</li> </ul>                                                                                                    | Control ma na<br>najpierw obrob<br>poprzeczniaku<br>N-Control wyła<br>niaku.<br>pracy w poprz | stępujące zalety:<br>pić wnętrze pola, a dopiero potem pop<br>i do kół nie będą kleiły się resztki sub<br>ączy wszystkie sekcje, które podczas<br>zeczniaku zostaną tam wytyczone lini                   | przeczniak. W ten sposób podczas<br>stancji spryskanej.<br>pracy w polu znajdą się w<br>e prowadzące wokół pola. |  |  |
| Ograniczenia |           | <ul> <li>HEADLAND-Control ma następujące ograniczenia:</li> <li>Podczas pracy w poprzeczniaku nie działa automatyczne kierowanie pojazdem TRACK-Leader TOP. Kierowca musi sam kierować pojazdem.</li> <li>HEADLAND-Control jako podstawę do obliczania szerokości poprzeczniaka, korzysta zawsze z całkowitej szerokości roboczej urządzenia rolniczego. Jeżeli wyłączyłeś sekcje w komputerze roboczym na stałe, wtedy mimo wszystko cała szerokość robocza posłuży jako podstawa do wyliczania szerokości poprzeczniaka.</li> </ul> |                                                                                               |                                                                                                    |                                                                                                    |  |  |
| Elementy obs | ługi      | Na ekranie roboczym znajduje się przycisk funkcji zmieniający swój wygląd po każdym kliknięciu. W<br>poniższej tabeli znajdziesz opis funkcji symbolu, jego wyglądu i dowiesz się co się stanie jeśli<br>naciśniesz na ten przycisk.                                                                                                    |                                                                                               |                                                                                                    |                                                                                                    |  |  |
|              |           | Symbol<br>funkcji                                                                                                    | Symbol<br>alter-<br>natywny                                                                   | Stan aktualny                                                                                                    | To stanie się, jeśli wciśniesz<br>przycisk                                                                       |  |  |
|              |           | ·                                                                                                    |                                                                                               | HEADLAND-Control jest<br>wyłączone i jeszcze nie było<br>aktywne.<br>Granica pola nie została jeszcze<br>obliczona.                                                                                      | Nie można wcisnąć.                                                                                               |  |  |
|              |           | ·                                                                                                    | · <b>• • • •</b>                                                                              | HEADLAND-Control jest<br>wyłączone.<br>Pojawia się po obliczeniu granicy<br>pola.                                                                                                    | Poprzeczniak pojawia się na<br>ekranie.                                                                          |  |  |
|              |           | · 💽                                                                                                    | • <b>X</b>                                                                                    | Możesz pracować w wewnętrznej<br>części pola.<br>SECTION-Control działa tylko w<br>wewnętrznej części pola. Po<br>przejściu do poprzeczniaka, sekcje<br>są wyłączane.<br>Prowadzenie równoległe wewnątrz | Prowadzenie równoległe w<br>poprzeczniaku zostanie<br>aktywowane.                                                |  |  |

pola jest aktywne.

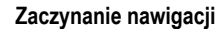

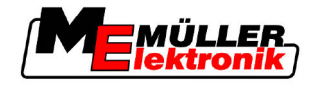

Praca w poprzeczniaku przy pomocy modułu HEADLAND-Control

| Symbol<br>funkcji | Symbol<br>alter-<br>natywny | Stan aktualny                       | To stanie się, jeśli wciśniesz<br>przycisk                   |
|-------------------|-----------------------------|-------------------------------------|--------------------------------------------------------------|
|                   | ·                           | Możesz pracować w<br>poprzeczniaku. | Prowadzenie równoległe wewnątrz<br>pola zostanie aktywowane. |

#### Instrukcja

Tak przeprowadzisz roboty w poprzeczniaku, jeśli w przeszłości pracowałeś na tym polu:

- 1. Załadować dane pola, na którym odbędą się prace. [→ 61]
- 2. Ustawić szerokość poprzeczniaka. [→ 46]
- 3. Zacząć nową nawigację.
  - ⇒ Wyświetlone jest pole z zaznaczoną granicą i niezaznaczonym poprzeczniakiem.

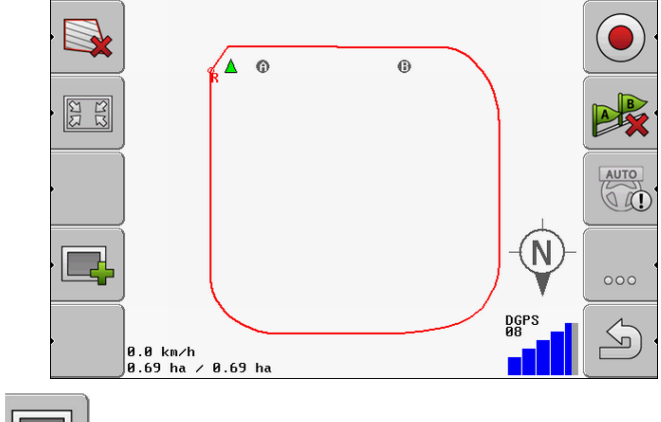

- nacisnąć, aby wyświetlić poprzeczniak na ekranie.
- ⇒ Pojawia się przycisk funkcji

4.

⇒ Na ekranie roboczym poprzeczniak zaznaczony jest kolorem pomarańczowym.

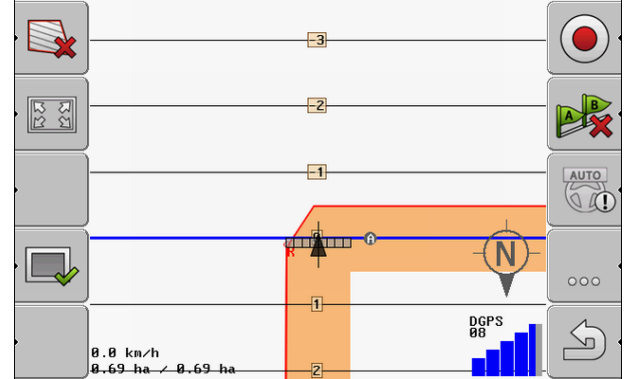

5. Obrobić wnętrze pola. Przy tym korzystać z linii prowadzących.

Praca w poprzeczniaku przy pomocy modułu HEADLAND-Control

6.

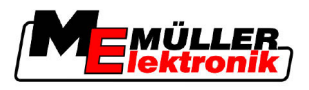

⇒ Po obrobieniu wnętrze pola powinno być na ekranie zielone, a poprzeczniak

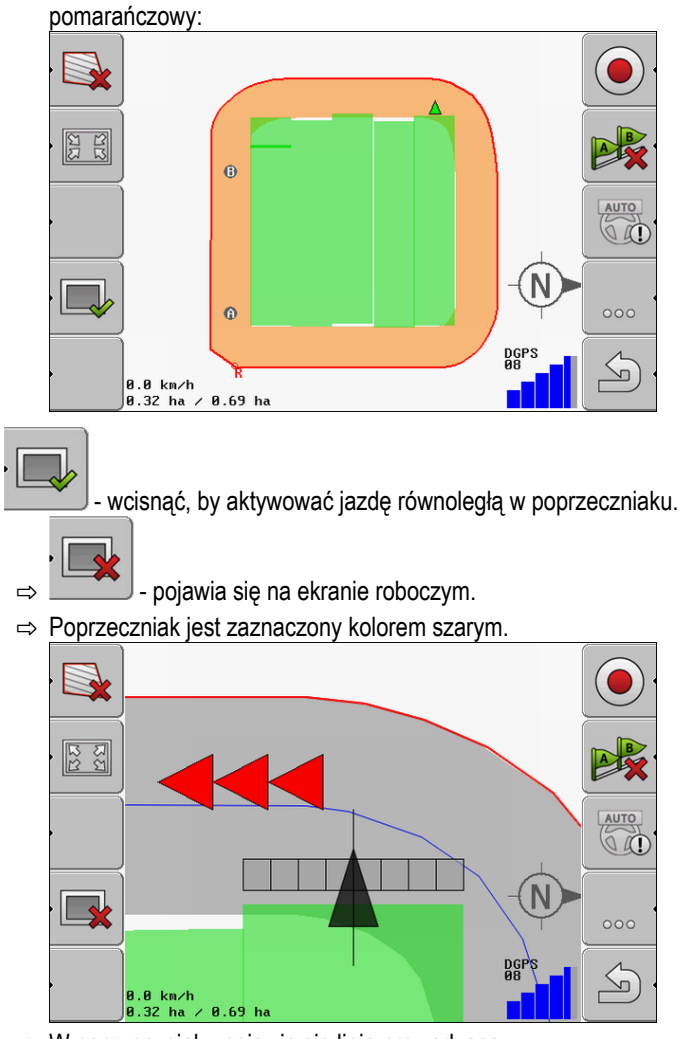

- ⇒ W poprzeczniaku pojawia się linia prowadząca.
- 7. Ustawić maszynę w takim miejscu na polu, w którym będziesz mógł opuścić pole po pracy.
- 8. Wykonać prace w poprzeczniaku.

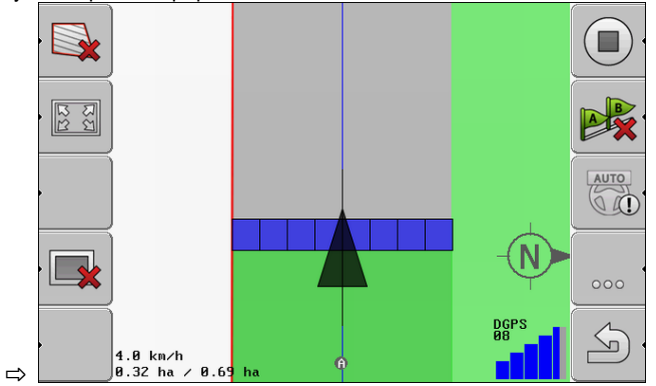

9. Po wykonaniu prac w poprzeczniaku, opuścić pole i zapisać dane pola.

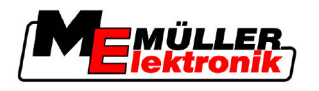

# 9 Korzystanie z danych na USB-fleszu

Możesz zapisać na USB-fleszu dane każdego pola na którym pracujesz.

Do danych pola należą następujące informacje:

- Granice pola
- Punkt referencyjny
- Linie prowadzące
- Ślady przejazdów
- Pozycje przeszkód

Wszystkie dane pola zapisywane są razem w pamięci USB flesz.

# 9.1 Ładowanie i zapisywanie danych pola

Jeżeli zapiszesz dane pola na pamięci USB flesz, będziesz mógł skorzystać z nich podczas pracy z innymi aplikacjami firmy Müller-Elektronik.

Na przykład:

- TaskManager
- FIELD-Nav

#### 9.1.1 Zapisywanie danych pola

Instrukcja

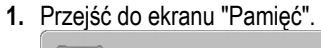

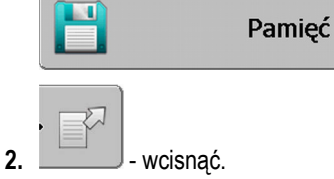

⇒ Pojawia się ekran wprowadzania danych.

- 3. Wprowadzić nazwę, pod którą dane pola mają zostać zapisane.
- ⇒ Dane pola zostały zapisane w pamięci USB flesz, w katalogu "ngstore".

#### 9.1.2 Ładowanie danych pola

Ładuj dane zawsze przed rozpoczęciem pracy na polu, którego dane wcześniej zapisałeś.

#### Instrukcja

1. Przejść do ekranu "Pamięć".

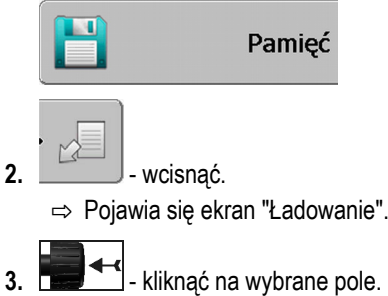

⇒ Na ekranie "Pamięć" wyświetlone zostaje całe pole.

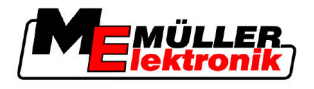

### 9.1.3 Usuwanie pola z pamięci tymczasowej

Istnieje możliwość usunięcia danych pola z pamięci tymczasowej terminalu.

Musisz usunąć dane pola z pamięci tymczasowej, jeśli obrobiłeś pole i chcesz zacząć prace na nowym polu. Bez tego, oprogramowanie będzie w dalszym ciągu myślało, że wciąż jesteś na starym polu.

### WSKAZÓWKA

#### Utrata danych

Dane, które usuniesz z pamięci tymczasowej, nie można odzyskać.

• Zapisuj wszystkie ważne dane, zanim usuniesz je z pamięci tymczasowej.

Instrukcja

9

1. Przejść do ekranu "Pamięć":

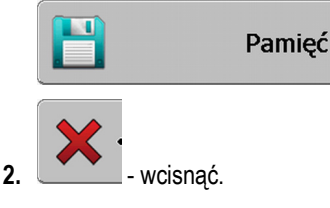

⇒ Dane pola zostaną usunięte z pamięci tymczasowej.

### 9.2 Importowanie i eksportowanie danych pola w formacie GIS

Jeżeli eksportujesz dane pola w formacie GIS, będziesz mógł otworzyć je na komputerze PC przy pomocy odpowiedniego oprogramowania.

#### 9.2.1 Eksportowanie danych pola w formacie GIS

Instrukcja

1. Przejść do ekranu "Pamięć".

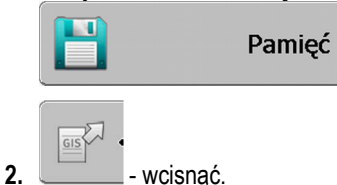

⇒ Pojawia się ekran wprowadzania danych.

- 3. Wprowadzić nazwę, pod którą dane pola mają zostać zapisane.
- ⇒ Dane pola zostały zapisane w pamięci USB flesz, w katalogu "NavGuideExport".

#### 9.2.2 Importowanie danych pola w formacie GIS

- Rodzaje danych w formacie GIS
- Pow. podst. (Powierzchnie)
- Linie przeszk. (Linie przeszkód)
- Punkty przeszk. (Punkty przeszkód)

Instrukcja

- Założyłeś w pamięci USB flesz katalog "NavGuideGisImport".
- Dane do importu znajdują się w katalogu "NavGuideGisImport" Katalog nie może zawierać podkatalogów.

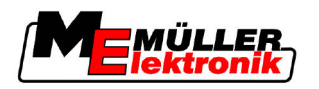

Reorganizacja danych

9

- ☑ Dane do importu mają format WGS84.
- 1. Przejść do ekranu "Pamięć".

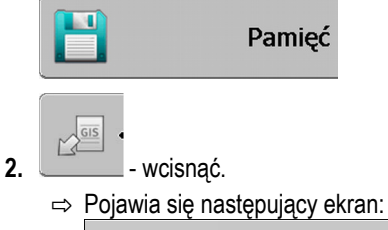

| Dane podst.      |          |    |  |  |
|------------------|----------|----|--|--|
| Тур              | aktualny |    |  |  |
| Pow. podst.      | -        |    |  |  |
| Linie przeszk.   | -        |    |  |  |
| Punkty przeszk.  | -        |    |  |  |
| Mapy aplikacyjne | -        |    |  |  |
|                  | (        | Ĵ, |  |  |
|                  |          | 5  |  |  |

- 3. Kliknąć na rodzaj danych pola do importu.
  - ⇒ Pojawia się następujący ekran:

| Wybór danych |      |  |  |  |  |
|--------------|------|--|--|--|--|
| Field 1.shp  | Pow. |  |  |  |  |
|              |      |  |  |  |  |
|              |      |  |  |  |  |
|              |      |  |  |  |  |
|              |      |  |  |  |  |

Po lewej stronie widać nazwę pliku. Po prawej stronie widać rodzaj danych pola. Nazwa plików zależy od tego, jak zostanie on nazwany w programie GIS.

4. Zaznaczyć wiersz z wybranym plikiem.

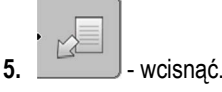

⇒ Dane podstawowe są ładowane.

# 9.3 Reorganizacja danych

Celem reorganizacji danych jest przyspieszenie pracy terminalu.

Dane na USB-fleszu zostaną posegregowane w taki sposób, aby terminal mógł je szybciej otwierać.

Instrukcja

1. Przejść do ekranu "Pamięć".

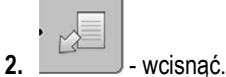

⇒ Pojawia się ekran "Ładowanie".

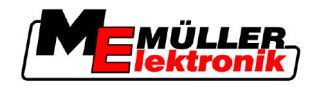

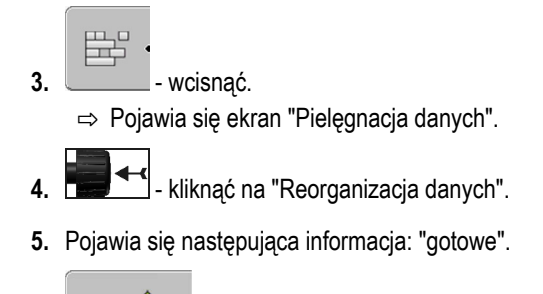

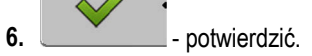

#### Podgląd udokumentowanych przejazdów 9.4

Możesz wyświetlić całe pole z zaznaczonymi przejazdami i sprawdzić czy coś pominąłeś.

| Symbol funkcji | Znaczenie                          |
|----------------|------------------------------------|
|                | Przesunąć widok w lewo lub w prawo |
| · £            | Przesunąć widok w górę lub w dół   |
|                | Powiększanie                       |

Instrukcja

Elementy obsługi

- 1. Przejść do ekranu "Pamięć".
- 2. Załadować pole.

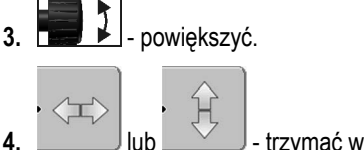

- trzymać wciśnięty.
- Kręcić przyciskiem-pokrętłem. 5.
  - ⇒ Widok zostanie przesunięty.

#### 9.5 Usuwanie pól z pamięci USB-flesz

2.

3.

Możesz usunąć z pamięci USB flesz całe pola razem ze wszystkimi zapisanymi danymi.

Instrukcja

Tak usuniesz pole:

1. Przejść do ekranu "Pamięć".

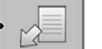

- wcisnąć. ⇒ Pojawia się ekran "Ładowanie".

1

zaznaczyć plik z polem, które chcesz usunąć.

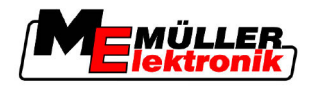

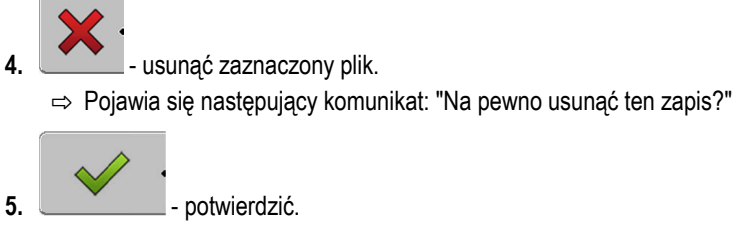

⇒ Nazwa pliku zniknie z ekranu.

# 9.6 Usuwanie przejazdów

Możesz usunąć przejazdy wszystkich zapisanych pól. Inne dane pola [ $\rightarrow$  61] nie są usuwane.

Możesz wykonać tą czynność na przykład pod koniec sezonu.

Instrukcja

- 1. Przejść do ekranu "Pamięć".
- 2. wcisnąć.

⇒ Pojawia się ekran "Ładowanie".

**3. I** - zaznaczyć wybrane pole.

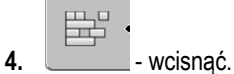

- 5. Pojawia się ekran "Pielęgnacja danych".

6.

- kliknąć na "Usuń najazdy".
- ➡ Pojawia się następujący komunikat: "Wszystkie opracowywane powierzchnie zostaną usunięte!" Czy kontynuować?

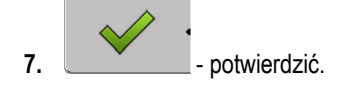

Podstawy obsługi

10

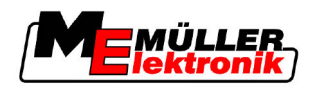

# 10 Praca z mapami aplikacyjnymi i moduł VARIABLE-RATE Control

Mapa aplikacyjna to szczegółowa mapa pola. Jest ona podzielona na wiele obszarów. Mapa aplikacyjna zawiera informacje na temat intensywności prac w każdym wydzielonym obszarze.

Sposób działaniaJeżeli mapa aplikacyjna jest wczytana, oprogramowanie korzystając z danych GPS decyduje np. o<br/>tym jaka dawka ma zostać opryskana na danym obszarze i przekazuje te dane do komputera<br/>roboczego ISOBUS.

# 10.1 Podstawy obsługi

Aby korzystać z map aplikacyjnych w formacie \*.shp musisz:

- 1. Utworzyć mapę aplikacyjną na komputerze PC.
- 2. Skopiować mapę aplikacyjną na USB-flesz.
- 3. Importować mapę aplikacyjną przy pomocy TRACK-Leader.
- 4. Wybrać format mapy aplikacyjnej.
- 5. Dopasować mapę aplikacyjną do aktualnych potrzeb.

W kolejnych rozdziałach dowiesz się, jak wykonać powyższe czynności.

# 10.2 Tworzenie mapy aplikacyjnej

Mapę aplikacyjną stworzysz korzystając z programu karta pola lub z innych programów na komputery PC.

Każda mapa aplikacyjna musi się składać z plików z poniższymi rozszerzeniami:

- Shp
- Dbf
- Shx

# 10.3 Kopiowanie mapy aplikacyjnej na USB-flesz

Skopiuj wszystkie pliki mapy aplikacyjnej do katalogu "applicationmaps" na USB-fleszu.

# 10.4 Importowanie mapy aplikacyjnej

Możesz importować mapę aplikacyjną z USB-fleszu.

Importuj mapę przez rozpoczęciem prac.

Instrukcja

#### Założyłeś w pamięci USB flesz katalog "applicationmaps".

- Mapa aplikacyjna znajduje się się w katalogu "applicationmaps".
- Przejść do ekranu

Pamięć

2. \_\_\_\_\_- wcisnać.

⇒ Pojawia się ekran "Dane podst.".

3. Kliknąć na "Mapy aplikacyjne".

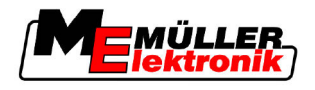

⇒ Pojawia się ekran "Mapy aplikacyjne".

- wcisnać.

⇒ Pojawia się ekran "Wybierz mapę aplikacyjną".

- 5. Kliknąć na nazwę mapy aplikacyjnej, którą chcesz importować.
  - ⇒ TRACK-Leader sprawdza, czy format mapy jest mu znany.
  - ⇒ Jeżeli nie, musisz stworzyć nowy format. W tym celu przeczytaj rozdział: Tworzenie nowego formatu mapy aplikacyjnej [→ 67]
  - ⇒ Jeśli format jest znany, od razu pojawi się ekran: "Wybierz format".
  - ⇒ Nazwa wybranego formatu znajduje się w wierszu: "Format".
- 6. "OK" naciśnij, aby załadować mapę aplikacyjną w tym formacie.
- 7. "Nowa" naciśnij, aby załadować mapę aplikacyjną w nowym formacie.

# 10.5 Format mapy aplikacyjnej

Każda mapa aplikacyjna składa się z tabeli.

Funkcja "Format" informuje oprogramowanie, w której kolumnie tabeli znajdują się planowane dawki.

#### 10.5.1 Tworzenie nowego formatu mapy aplikacyjnej

Musisz stworzyć nowy format, jeśli oprogramowanie nie zna formatu mapy aplikacyjnej.

Formaty zapisywane są bezpośrednio w pamięci terminalu. Musisz założyć je na każdym terminalu osobno.

| Ormat    |                 |          |           |        |        |         |            |                |
|----------|-----------------|----------|-----------|--------|--------|---------|------------|----------------|
| 2        |                 | Kolumna: | id        |        | 4      |         |            | (4)            |
| (3)-     |                 | id       | attrvalue | objekt | wert   | einheit | Í          | <u> </u>       |
| $\smile$ |                 | 1.00     | 0.00      | 0.00   | 156.00 | 0.00    |            | (5)            |
| •        | Lewo            | 2.00     | 0.00      | 0.00   | 172.00 | 0.00    | Prawo (    | $\bigcirc$     |
|          | $ \rightarrow $ | 3.00     | 0.00      | 0.00   | 191.00 | 0.00    |            |                |
| •        |                 | 4.00     | 0.00      | 0.00   | 200.00 | 0.00    | ок         |                |
|          |                 | 5.00     | 0.00      | 0.00   | 188.00 | 0.00    |            |                |
|          |                 | 6.00     | 0.00      | 0.00   | 167.00 | 0.00    |            |                |
| . I      |                 | 7.00     | 0.00      | 0.00   | 178.00 | 0.00    |            |                |
| Ekran "  | Nowy fo         | ormat"   |           |        |        |         |            |                |
| 1        | Nazwa           | a ekranu |           |        |        | 4       | Nazwa wyb  | oranej kolumny |
| (2)      | Pole d          | o wyboru | kolumny   |        |        | (5)     | Dane w tab | oeli           |

Nazwy kolumn tabeli

(3)

Nazwy kolum są definiowane w momencie tworzenia mapy aplikacyjnej na komputerze.

#### Elementy obsługi

| Element obsługi | Funkcja               |  |  |  |  |
|-----------------|-----------------------|--|--|--|--|
|                 | Wybrać nazwę kolumny. |  |  |  |  |

Dane pochodzą z pliku shp.

10 Format mapy aplikacyjnej

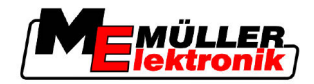

| Element obsługi | Funkcja                  |
|-----------------|--------------------------|
| Lewo            | Przesunąć ekran w lewo.  |
| Prawo           | Przesunać ekran w prawo. |
| ОК              | Potwierdzić wybór        |

#### Instrukcja

- Tak utworzysz nowy format mapy aplikacyjnej:
- Wybrałeś mapę aplikacyjną.
- ☑ Ekran wprowadzania danych jest wyświetlony.
- "Nowa"- nacisnąć.
   ⇒ Pojawia się następujący ekran: "Nowy format"
- 2. The w wierszu "Kolumna" wybrać nazwę kolumny, zawierającej dawki.
- "OK" Naciśnij by potwierdzić.
   ⇒ Pojawia się następujący ekran: "Nazwa formatu"
- Wprowadzić nazwę nowego formatu.
   ⇒ Pojawia się następujący ekran: "Jednostka miary"
- 5. Wybrać jednostkę, w której podane są wartości w mapie aplikacyjnej.
- 6. "OK" Nacisnąć.
  - ⇒ Pojawia się następujący ekran: "Wybierz format".
  - ⇒ Nazwa wybranego formatu pojawia się w wierszu "Format".
- 7. "OK" Nacisnąć.
  - ⇒ Program wczytuje mapę aplikacyjną. Może to potrwać do kilku minut, w zależności od rozmiarów pola.
- ⇒ Pojawia się następujący ekran: "Mapy aplikacyjne"

#### 10.5.2 Wybieranie formatu mapy aplikacyjnej

#### Instrukcja

- Tak wybierzesz format mapy aplikacyjnej:
- ☑ Wybrałeś mapę aplikacyjną.
- ☑ Ekran wprowadzania danych jest wyświetlony.
- Nacisnąć na "Format".
   ⇒ Wiersz "Format" jest zaznaczony na niebiesko.
- 2. Wybrać format.
- 3. "OK" Naciśnij by potwierdzić.
  - ⇒ Program wczytuje mapę aplikacyjną.
- ⇒ Pojawia się ekran "Mapy aplikacyjne".

#### 10.5.3 Usuwanie formatów map aplikacyjnych

Instrukcja Tak usuniesz format mapy aplikacyjnej:

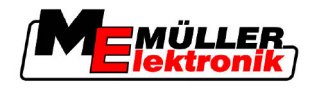

- ☑ Ekran "Mapy aplikacyjne" jest wyświetlony.
- 1. Nacisnąć na "Format".
  - ⇒ Pojawia się ekran "Formaty".
- 2. Nacisnąć na "Format".

 $\Rightarrow$  Wiersz z wybranym formatem jest zaznaczony na niebiesko.

- 3. **Expression :** Wybrać format do usunięcia.
- **4. D·** Potwierdzić wybór.

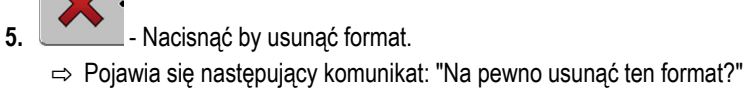

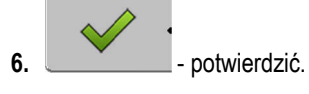

⇒ Format zostanie usunięty.

# 10.6 Dopasowywanie mapy aplikacyjnej do aktualnych potrzeb

Po imporcie mapy aplikacyjnej możesz zmienić:

- wszystkie wartości na raz o wybrany procent;
- wybrane wartości o dowolną liczbę.

| Instrukcja T | ak zmienisz wszystkie wartości na raz:                                                                                      |
|--------------|----------------------------------------------------------------------------------------------------|
|              | ☑ Wybrałeś mapę aplikacyjną.                                                                                                |
|              | ☑ Ekran "Mapy aplikacyjne" jest wyświetlony.                                                                                |
|              | ☑ Na ekranie widać mapę aplikacyjną:                                                                                        |
|              | <ol> <li>"Wszystkie %" - Nacisnąć, by zmienić wszystkie dawki.</li> <li>⇒ Pojawia się ekran wprowadzania danych.</li> </ol> |
| :            | <ol> <li>Wprowadzić o ile procent mają zostać zmienione dawki.</li> </ol>                                                   |
|              | <ol> <li>"OK" - Naciśnij by potwierdzić wprowadzone dane.</li> <li>⇒ Pojawia się ekran "Mapy aplikacyjne".</li> </ol>       |
|              | ⇒ Wartości w kolumnie "Dawka" zostały dopasowane.                                                                           |
| Instrukcja T | ak zmienisz pojedynczą wartość:                                                                                             |
|              | ☑ Wybrałeś mapę aplikacyjną.                                                                                                |
|              | ☑ Ekran "Mapy aplikacyjne" jest wyświetlony.                                                                                |
|              | ☑ Na ekranie widać mapę aplikacyjną:                                                                                        |
|              | <ol> <li>Kręcić przyciskiem-pokrętłem.</li> <li>⇒ W kolumnie "Dawka" pojawia się niebieska ramka.</li> </ol>                |
| :            | 2. Zaznaczyć dawkę, którą chcesz zmienić.                                                                                   |
|              | 3. "Dawka +-" - nacisnąć.                                                                                                   |

10 Dopasowywanie mapy aplikacyjnej do aktualnych potrzeb

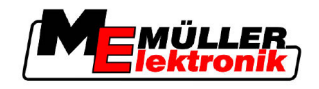

- 4. Wprowadzić nową wartość.
- "OK" Naciśnij by potwierdzić wprowadzone dane.
   ⇒ Pojawia się ekran "Mapy aplikacyjne".
- ⇒ Nowa wartość pojawia się w zmienionej tabelce.

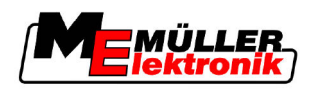

# 11 Automatyczne kierowanie pojazdem TRACK-Leader TOP.

|  | <ul> <li>Przed uruchomieniem systemu przeczytaj uważnie instrukcję obsługi "Ultra Guidance PSR<br/>ISO". Zwróć uwagę zwłaszcza na wskazówki bezpieczeństwa.</li> </ul> |
|--|----------------------------------------------------------------------------------------------------|
|  | <ul> <li>Bądź zawsze bardzo ostrożny i uważny, kiedy korzystasz z automatycznego kierowania.</li> </ul>                                                                |
|  | <ul> <li>Dezaktywuj automatyczne kierowanie, jeżeli ktokolwiek zbliży się do maszyny na odległość<br/>mniejszą niż 50 metrów.</li> </ul>                               |

Elementy obsługi

Wszystkie symbole potrzebne do obsługi automatycznego kierowania wyświetlane są bezpośrednio na ekranie roboczym.

| Symbol<br>funkcji | Symbol<br>alter-<br>natywny | Opis                                                                                                    |
|-------------------|-----------------------------|----------------------------------------------------------------------------------------------------|
| AUTO              |                             | Automatyczne kierowanie pojazdem "TRACK-Leader TOP" jest wyłączone lub niedostępne.                                                                       |
| AUTO              | *                           | Komputer roboczy kierujący jest zamontowany i skonfigurowany, ale<br>wystąpił błąd.<br>Przeczytaj opis błędu w aplikacji komputera roboczego kierującego. |
| AUTO              | <del>Geo</del>              | Aktywowanie automatycznego kierowania<br>Automatyczne kierowanie może zostać aktywowane, ale jest w tej chwili<br>nieaktywne.                             |
| MANU              |                             | Dezaktywowanie automatycznego kierowania<br>Automatyczne kierowanie jest aktywne.                                                                         |
| ŀ                 | <b>←</b> ·                  | Kierowanie pojazdem w lewo.<br>Przycisk funkcji nie działa, jeśli "TRACK-Leader TOP" jest wyłączony lub<br>niedostępny.                                   |
| Ĺ.                | <b>→</b>                    | Kierowanie pojazdem w prawo.<br>Przycisk funkcji nie działa, jeśli "TRACK-Leader TOP" jest wyłączony lub<br>niedostępny.                                  |

# 11.1 Obowiązki kierowcy

Kierowca ma podczas jazdy z systemem automatycznego kierowania następujące obowiązki:

- Kierowca musi zwracać uwagę na bezpieczeństwo. Automatyczne kierowanie jest ślepe. Nie potrafi rozpoznać, czy ktoś lub coś zbliża się do maszyny. Nie potrafi ani hamować ani omijać przeszkód.
- Kierowca musi hamować i przyspieszać.
- Kierowca musi sam zawracać.

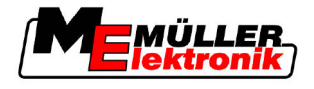

# 11.2 Aktywowanie i dezaktywowanie automatycznego kierowania

|            | <b>Ryzyko wypadku drogowego</b><br>Przy włączonym automatycznym kierowaniu pojazd może zboczyć z jezdni i spowodować wypadek.<br>Ludzie mogą zginąć lub odnieść obrażenia. |
|------------|----------------------------------------------------------------------------------------------------|
|            | <ul> <li>Wyłącz automatyczne kierowanie zanim wjedziesz na jezdnię.</li> </ul>                                                                                             |
|            | <ul> <li>Odsuń silnik kierujący od kierownicy.</li> </ul>                                                                                                    |
| Instrukcja | Tak aktywujesz automatyczne kierowanie:                                                                                                    |
|            | Skonfigurowałeś komputer roboczy automatycznego kierowania.                                                                                                    |
|            | Wytyczyłeś linię prowadzącą A-B.                                                                                                    |
|            | Ustawiłeś pojazd na ścieżce technologicznej, a na ekranie jedna z linii prowadzących jest aktywowana.                                                                      |
|            | ☑ Na ekranie roboczym widnieje symbol                                                                                                    |
|            | 1. Przyłóż koło kierujące do kierownicy.                                                                                                    |
|            | 2. • wcisnąć.                                                                                                    |
|            | <ul> <li>⇒ Symbol funkcji zostanie zastąpiony symbolem:</li> <li>⇒ Automatyczne kierowanie jest aktywne.</li> </ul>                                                        |
|            | <ol> <li>Jeżeli uruchomisz pojazd, silnik kierujący będzie nim kierował, tak aby poruszał się wzdłuż linii<br/>prowadzącej.</li> </ol>                                     |
| Instrukcja | Istnieje kilka możliwości dezaktywacji automatycznego kierowania:                                                                                                    |
|            | 1. Kręcić kierownicą.<br>lub:                                                                                                    |
|            | ⇒ Automatyczne kierowanie zostanie dezaktywowane.                                                                                                    |
|            | ⇒ Symbol funkcji zostanie zastąpiony symbolem:                                                                                                    |
| 11.3       | Jazda równolegle do linii prowadzącej                                                                                                    |
|            | Automatyczne kierowanie kieruje pojazdem wzdłuż aktywowanej linii prowadzącej.                                                                                             |
|            | Masz jednak możliwość skierować pojazd na pozycję równoległą do linii prowadzącej.                                                                                         |
| Instrukcja | Tak sprawisz, aby pojazd kierowany był równolegle do linii prowadzącej:                                                                                                    |
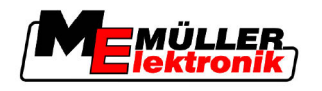

☑ Na ekranie roboczym widnieje symbol

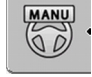

- Nacisnąć, aby skierować pojazd na pozycję równoległą do linii

#### prowadzącej.

⇒ Obok symboli funkcji pojawia się informacja na temat tego jak daleko i w jakim kierunku przesunąłeś pojazd od linii prowadzącej.

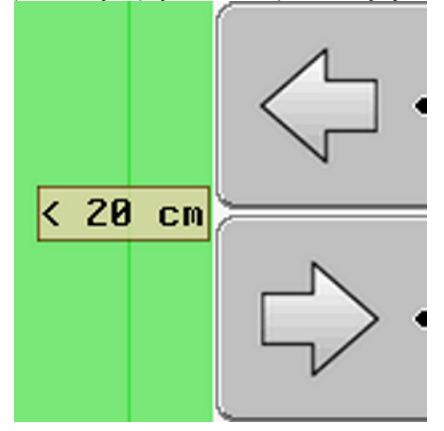

- ⇒ Silnik kierujący kieruje kierownicą.
- Pojazd porusza się równolegle do linii prowadzącej, aż aktywowana zostanie inna linia prowadząca.

### 11.4 Zawracanie

Podczas manewru zawracania kierowca musi sam przejąć kierownice i zawrócić.

Tak zawrócisz pojazd, jeśli automatyczne kierowanie jest włączone:

Instrukcja

MANU

☑ Na ekranie roboczym widnieje symbol:

Automatyczne kierowanie jest aktywne.

1. Chwycić kierownicę w dłoń i samemu skręcić.

MANU

⇒ Automatyczne kierowanie zostanie automatycznie dezaktywowane, jeżeli kierownica zostanie poruszona.

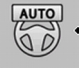

- ⇒ Symbol funkcji zostanie zastąpiony następującym symbolem:
- 2. Zawrócić.
  - ⇒ Następna linia prowadząca zostanie aktywowana dopiero wtedy, kiedy kąt między nią a pojazdem będzie mniejszy niż parametr "Kąt skrętu".

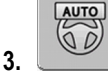

- aktywować kierowanie, jak tylko następna linia prowadząca zostanie aktywowana.

☑ Na ekranie i

12 Współpraca z aplikacją TaskManager

Zalety

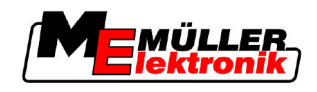

## 12 Współpraca z innymi aplikacjami

## 12.1 Współpraca z aplikacją TaskManager

Możesz korzystać z TRACK-Leader w połączeniu z aplikacją "TaskManager".

- Nie musisz wczytywać albo importować danych pola. Jeśli uruchomisz zlecenie w TaskManager, dane pola zostaną automatycznie przekazane aplikacji TRACK-Leader.
- Możesz korzystać z map pola zintegrowanych ze zleceniem.

Ważne Aby korzystać z obydwu aplikacji:

- 1. Aktywuj parametr: "Połączenie z TaskManager".
- 2. Jeśli korzystasz z aplikacji TaskManager, musisz zawsze zaczynać pracę poprzez aktywację zlecenia w aplikacji TaskManager.

#### Dezaktywowanie aplikacji TaskManager

Jeśli nie chcesz korzystać z aplikacji TaskManager:

1. Ustaw w aplikacji TaskManager tryb "SC". Dezaktywuj parametr: "Połączenie z TaskManager".

## 12.2 Współpraca z komputerami roboczymi ISOBUS

Jeżeli terminal jest podłączony do komputera roboczego ISOBUS, możesz korzystać ze wszystkich modułów aplikacji TRACK-Leader.

Przy tym aplikacja TRACK-Leader sama importuje z komputera roboczego wszystkie potrzebne parametry maszyny.

Na przykład:

- Szerokość robocza
- Liczba sekcji
- Geometria urządzenia rolniczego

Komputer roboczy otrzyma następujące informacje:

- Rozkazy włączenia i wyłączenia sekcji (moduł SECTION-Control)
- Dawki (moduł VRC)

## 12.3 Współpraca z TRACK-Guide Desktop

TRACK-Guide Desktop jest darmowym programem na komputer PC.

Możesz przy jego pomocy:

- Oglądać wyniki pracy
- Drukować raporty dla klienta

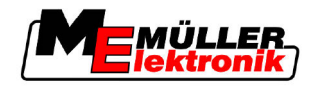

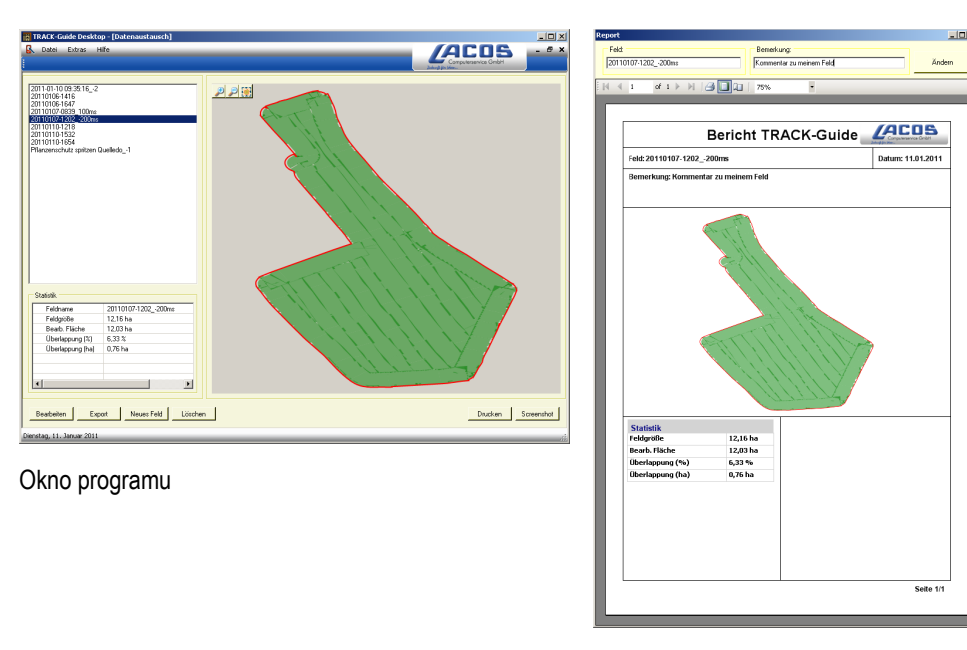

Raport

Możesz ściągnąć TRACK-Guide Desktop w dziale "Download" na poniższej stronie: www.lacos.de

13

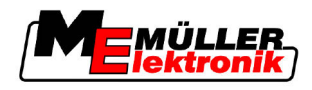

# 13 Możliwe błędy

| Tekst alarmu                                                                                                    | Możliwa przyczyna                                                                | Tak rozwiążesz problem                                                                                         |
|----------------------------------------------------------------------------------------------------|----------------------------------------------------------------------------------|----------------------------------------------------------------------------------------------------|
| Uwaga! Inicjalizacja pamięci nie powiodła<br>się. Jeżeli po ponownym uruchomieniu<br>problem będzie nadal występował,<br>skontaktuj się z serwisem. | Nie udało się utworzyć bazy danych na<br>USB-fleszu.                             | Zrestartować terminal.                                                                                         |
| Aktywny profil - nie kasować!                                                                                                    | Próbowałeś usunąć aktywny profil<br>maszyny.                                     | Aktywuj inny profil maszyny zanim<br>usuniesz ten.                                                             |
| Podczas reorganizacji pamięci wystąpił<br>błąd!                                                                                                    | USB-flesz został wyciągnięty z terminalu<br>podczas reorganizacji danych.        | Włożyć USB-flesz z powrotem i powtórzyć reorganizację.                                                         |
|                                                                                                    | USB-flesz jest pełny.                                                            | Usunąć niepotrzebne dane z USB-flesza i<br>spróbować ponownie.                                                 |
|                                                                                                    | USB-flesz jest uszkodzony.                                                       | Zamówić nowy USB-flesz u producenta.                                                                           |
| Nie znaleziono pliku z konfiguracją DGPS.                                                                                                    | Nie znaleziono wewnętrznego pliku z<br>ustawieniami DGPS.                        | Skontaktuj się z obsługą klienta, aby<br>ponownie zainstalować oprogramowanie.                                 |
| Okres próbny zakończony. Skontaktuj się<br>ze sprzedawcą.                                                                                           | Okres próbny zakończony.                                                         | Zamówić licencję.<br>Zarejestrować oprogramowanie.                                                             |
| Nie podłączono pamięci USB!                                                                                                    |                                                                                  | Podłączyć USB-flesz do terminalu.                                                                              |
| Eksport nieudany!                                                                                                    | USB-flesz został wyciągnięty przed lub<br>podczas eksportu danych.               | Włożyć USB-flesz z powrotem i powtórzyć eksport.                                                               |
|                                                                                                    | Nie można zapisywać danych na USB-<br>fleszu.                                    | Usunąć blokadę zapisu.                                                                                         |
|                                                                                                    | USB-flesz jest pełny.                                                            | Usunąć niepotrzebne dane z USB-flesza i<br>spróbować ponownie.                                                 |
| Błąd!                                                                                                    |                                                                                  | Skontaktować się z działem obsługi<br>klienta.                                                                 |
| Awaria GPS!                                                                                                    | Przerwano połączenie z odbiornikiem GPS.                                         | Sprawdzić czy kable pomiędzy<br>terminalem, a odbiornikiem GPS są<br>dobrze podłaczone                         |
|                                                                                                    | Nie można ustalić pozycji.                                                       |                                                                                                    |
| Zbyt słaby sygnał GPS!                                                                                                    | Jakość sygnału GPS jest zła.<br>Prawdopodobnie odbiornik GPS jest<br>zasłonięty. | Sprawdź czy odbiornik jest zamontowany<br>w odsłoniętym miejscu. Odbiornik musi<br>mieć dobry dostęp do nieba. |
| Brak DGPS!                                                                                                    | Brak sygnału DGPS z powodu ocienienia<br>odbiornika.                             | Sprawdź czy odbiornik jest zamontowany<br>w odsłoniętym miejscu. Odbiornik musi<br>mieć dobry dostęp do nieba. |

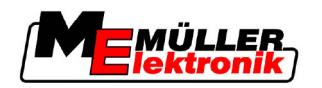

| Tekst alarmu                                                             | Możliwa przyczyna                                                          | Tak rozwiążesz problem                                                                                  |
|--------------------------------------------------------------------------|----------------------------------------------------------------------------|----------------------------------------------------------------------------------------------------|
|                                                                          | Brak sygnału DGPS z powodu awarii<br>satelity np. EGNOS.                   | Sprawdzić czy satelity i usługa DGPS jest<br>dostępna. Sprawdzić czy wybrany jest<br>poprawny satelita. |
| Nie znaleziono formatu pasującego do mapy aplikacji. Utwórz nowy format. | Nie znaleziono formatu pasującego do<br>mapy pola. Nie ma takiego formatu. | Najważniejsze formaty znajdują się w<br>pakiecie. Inne formaty musisz zdefiniować<br>sam.               |
| Brak profilu!                                                            | Brak profilu maszyny.                                                      | Utwórz nowy profil maszyny.                                                                             |
| Nie udało się odczytać konfiguracji<br>odbiornika GPS                    | Przerwano połączenie z odbiornikiem<br>GPS.                                | Sprawdzić czy kable pomiędzy<br>terminalem, a odbiornikiem GPS są<br>dobrze podłączone.                 |
| Nie udało się odczytać konfiguracji e-Dif<br>odbiornika GPS              | Przerwano połączenie z odbiornikiem<br>GPS.                                | Sprawdzić czy kable pomiędzy<br>terminalem, a odbiornikiem GPS są<br>dobrze podłączone.                 |
| Nie udało się odczytać ustawień z modułu<br>przechyleń GPS TILT-Module.  | Połączenie szeregowe z modułem zostało<br>przerwane.                       | Sprawdzić czy kable pomiędzy<br>terminalem, a modułem są dobrze<br>podłączone.                          |
| Zapis nieudany!                                                          | USB-flesz został wyciągnięty przed lub<br>podczas zapisu danych.           | Włożyć USB-flesz z powrotem i powtórzyć zapis.                                                          |
|                                                                          | Nie można zapisywać danych na USB-<br>fleszu.                              | Usunąć blokadę zapisu.                                                                                  |
|                                                                          | USB-flesz jest pełny.                                                      | Usunąć niepotrzebne dane z USB-flesza i<br>spróbować ponownie.                                          |
| Nieważny status!                                                         |                                                                            | Skontaktować się z działem obsługi<br>klienta.                                                          |